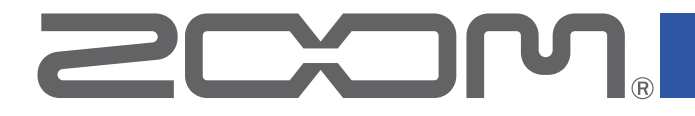

# P4 PodTrak

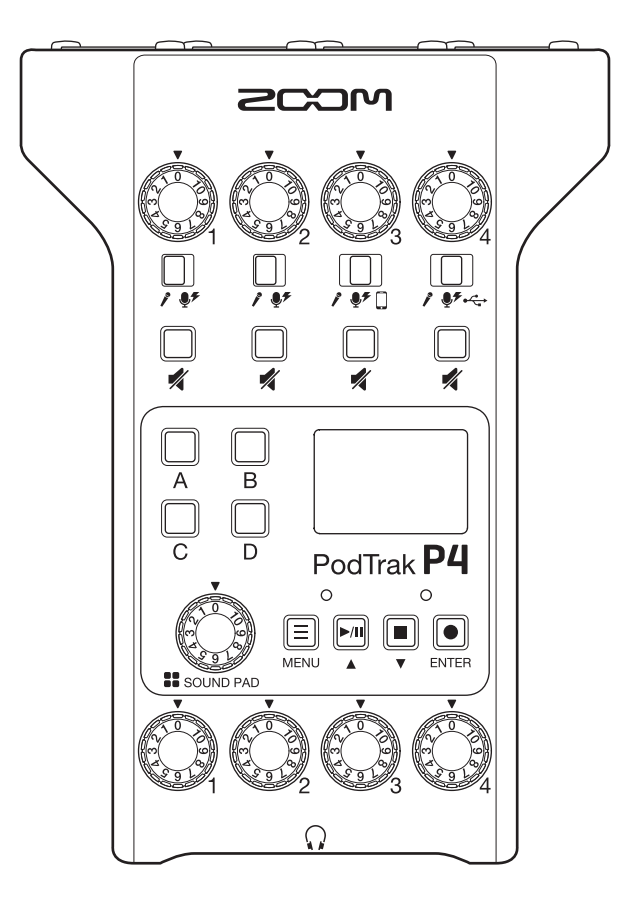

## Manual de instrucciones

Lea las precauciones de uso y seguridad antes de utilizar esta unidad.

### © 2021 ZOOM CORPORATION

Queda prohibida la copia o reproducción de este documento, tanto completa como parcial, sin el correspondiente permiso.

El resto de nombres de fabricantes y productos que aparecen en este manual son marcas comerciales o registradas de sus respectivos propietarios. Todas las marcas comerciales y marcas registradas se utilizan solo con fines ilustrativos por lo que no infringen los derechos de copyright de sus respectivos propietarios.

No es posible la visualización correcta de este documento en dispositivos con pantallas de escala de grises.

## Notas acerca de este Manual de instrucciones

Puede que vuelva a necesitar este manual en el futuro. Consérvelo siempre en un lugar seguro a la vez que accesible.

El contenido de este documento y las especificaciones de este aparato pueden ser modificadas sin previo aviso.

- Windows<sup>®</sup> es una marca comercial y registrada de Microsoft<sup>®</sup> Corporation.
- iPadOS es una marca comercial o registrada de Apple Inc.
- iOS es una marca comercial o registrada de Cisco Systems, Inc. en los Estados Unidos y en otros países y es usado bajo licencia.
- Los logos SD, SDHC y SDXC son marcas comerciales.
- El resto de nombres de fabricantes y productos que aparecen en este manual son marcas comerciales o registradas de sus respectivos propietarios.
- Nota: Todas las marcas comerciales y marcas comerciales registradas se utilizan solo con fines ilustrativos por lo que no infringen los derechos de copyright de sus respectivos propietarios.

Está prohibido por ley la grabación de fuentes con derechos de autor (copyright), incluyendo CDs, discos, cintas, actuaciones en directo, trabajos en video y emisiones broadcast, sin el permiso expreso del propietario de dichos derechos de autor. Zoom Corporation no asumirá ninguna responsabilidad relacionada con ese tipo de infracciones.

## Introducción

Felicidades y gracias por la compra de un ZOOM **P4** PodTrak.

El **P4** es una grabadora multipistas diseñada para el podcasting. Incluso los absolutos principiantes podrán empezar a grabar audio de alta calidad directamente con tan solo conectar micros y auriculares. También recomendamos el **P4** a los creadores veteranos de podcast por ser una combinación compacta de muchas funciones de grabación de gran utilidad. Esperamos que disfrute grabando episodios en salones, terrazas de bares y cualquier otro entorno.

## **Características principales del P4**

### Utilice sus micrófonos preferidos para la grabación

Los previos de micro de alta calidad internos no solo admiten micros dinámicos sino también de condensador que necesitan alimentación fantasma (+48 V). Disfrute grabando usando sus micros preferidos.

### Grabadora multipistas que admite grabar hasta cuatro canales a la vez

El nivel de las 4 entradas de micro puede ser ajustados para adaptarlo a las voces de los participantes. Las 4 salidas de auriculares permiten que cualquiera de los participantes monitorice el sonido que está siendo grabado. Además de un fichero stereo listo para su uso para el podcasting, los datos grabados incluyen ficheros independientes del audio de cada canal que pueden ser usados para una edición posterior.

### Las opciones de alimentación le permiten grabar en cualquier lugar

Además de por medio de un adaptador de corriente alterna, el **P4** puede funcionar con 2 pilas AA o con una batería móvil USB, lo que le permite usarlo en exteriores y otros lugares sin salidas de corriente.

#### Grabación remota

Si todos los podcasters no pueden estar en un único lugar o si quiere invitar a personas que están lejos, puede usar smartphones y ordenadores para permitir la participación remota en la grabación. Una función Mix Minus evita que se produzcan ecos en la señal audio de los participantes remotos. Con la conexión de un adaptador inalámbrico opcional (BTA-2), puede conectar smartphones sin cables al **P4**.

#### Reproducción instantánea de jingles y entrevistas grabadas

La sección SOUND PAD tiene 4 botones que puede usar para la reproducción en tiempo real de ficheros audio, incluyendo sonidos internos. Sáquele todo el partido a esta función para llevar al máximo sus podcasts y streams en directo.

### Streaming en directo

Las funciones de interface audio USB de 2 entradas y 2 salidas del **P4** pueden ser usadas para un streaming en directo y para la grabación en directo con ordenadores, smartphones y tablets. Dado que admite el modo class compliant, no es necesaria la instalación de ningún tipo de driver o controlador específico.

#### Pack opcional de accesorios

Hemos preparado un pack opcional Podcast Mic Pack que contiene accesorios relacionados, incluyendo micros dinámicos (ZDM-1) y auriculares (ZHP-1), así como software útil para la edición posterior en ordenador.

## Índice

| Notas acerca de este Manual de instrucciones ···                                                                        | • 2                    |
|----------------------------------------------------------------------------------------------------|------------------------|
| Introducción                                                                                                    | • 3                    |
| Índice                                                                                                    | • 4                    |
| Podcasting con el P4·····                                                                                               | • 5                    |
| Resumen del P4                                                                                                    | • 6                    |
| Funciones de las partes<br>Ejemplos de conexión<br>Ejemplos de uso<br>Explicación de los distintos términos usados      | . 6<br>. 9<br>10<br>11 |
| Flujo de señal<br>Resumen de la pantalla inicial<br>Operaciones básicas de la pantalla de menú                          | 12<br>13<br>13         |
| Preparativos                                                                                                    | 14                     |
| Inserción de tarjetas SD<br>Alimentación<br>Encendido<br>Ajuste de la fecha y la hora (primer arranque)                 | 14<br>15<br>16<br>17   |
| Conexiones ·····                                                                                                    | 18                     |
| Conexión de micros<br>Conexión de auriculares<br>Conexión de smartphones<br>Conexión de un BTA-2 (adaptador inalámbrico | 18<br>19<br>20         |
| específico)                                                                                                    | 21                     |
| Conexión de un ordenador, smartphone o tab<br>vía USB                                                                   | let<br>22              |
| Grabación ·····                                                                                                    | 23                     |
| Ajuste de niveles de entrada<br>Ajustes del micro (Mic Settings)<br>Grabación                                           | 23<br>24<br>25         |
| Reproducción de grabaciones                                                                                             | 26                     |
| Reproducción de grabaciones<br>Selección y reproducción de ficheros                                                     | 26<br>27               |
| Modificación del nombre de los ficheros grabados                                                                        | 29                     |
| Borrado de ficheros                                                                                                    | 30                     |

| Transferencia de ficheros a un ordenador,      |          |
|------------------------------------------------|----------|
| smartphone o tablet ·····                      | 31       |
| Transferencia de ficheros a un ordenador,      | 24       |
| Smartphone o tablet                            | 31       |
| Estructura de carpetas y ficheros del P4       | 32       |
| Uso de las funciones SOUND PAD                 | 33       |
| Asignación de ficheros audio a botones SOUN    | ID<br>33 |
| Interpretación con botones SOUND PAD           | 34       |
| Ajuste de método de reproducción para cada     | 51       |
| SOUND PAD                                      | 35       |
| Ajuste de los niveles de cada SOUND PAD        | 37       |
| Uso como un interface audio                    | 38       |
| Conexión de un ordenador, smartphone o tablet  | 38       |
| Entrada del retorno de audio USB en el canal 4 | 39       |
| Ajuste del USB Mix Minus                       | 40       |
| Modificación de la fecha y la hora             | 41       |
| Ajuste del tipo de pilas usadas                | 42       |
| Ajuste del contraste de la pantalla            | 43       |
| Ajuste de la función de ahorro de energía      | 44       |
| Verificación de tarjetas SD                    | 45       |
| Formateo de tarjetas SD                        | 49       |
| Restauración de los valores de fábrica         | 50       |
| Actualización del firmware                     | 51       |
| Listado de mensajes de error ·····             | 52       |
| Resolución de problemas                        | 54       |
| General                                        | 54       |
| Interface audio                                | 55       |
| Especificaciones técnicas                      | 56       |

|                           | Preparativos                                                                                                    |
|---------------------------|----------------------------------------------------------------------------------------------------|
|                           | Instale una tarjeta SD en el <b>P4</b> , enciéndalo y ajuste la fecha y la hora.                                                                                                    |
|                           | Conexión y verificación                                                                                                    |
|                           | <ul> <li>Conecte los micrófonos y auriculares.</li> <li>Usando un micro por persona, ajuste los niveles para adaptarlos a cada voz, lo que permitirá una grabación limpia de todas las voces.</li> <li>Ajuste la separación entre los participantes y sus micros y ajuste cada nivel de entrada de acuerdo a su volumen para que todos sean grabados a un nivel estable.</li> <li>Anule (mute) los canales de entrada que no esté usando para evitar que sean captados ruidos no deseados.</li> <li>Son necesarios auriculares no solo para confirmar las entradas de los micros, sino también para escuchar el sonido de la reproducción de SOUND PAD y las voces de los invitados que participen de forma remota.</li> </ul> |
| 1. Prepare y confirme las | Si un invitado que está en otro lugar está participando de forma remota en la                                                                                                    |
| conexiones                | <ul> <li>El conector de smartphone ha sido diseñado para evitar los ecos cuando lo use.<br/>Cuando use el puerto USB para esto, active la función USB Mix Minus.</li> </ul>                                                                                                    |
|                           | Confirme los niveles y otros ajustes de los botones SOUND PAD, que puede usar<br>para el disparo de reproducción de música de fondo, jingles u otros sonidos<br>durante la grabación.                                                                                                    |
|                           | Medidas contra el ruido ambiental en grabaciones en exteriores                                                                                                    |
|                           | <ul> <li>La colocación de cortavientos en los micros puede reducir el ruido producido por el viente. Ajuste la orientación del micro para que no apunten directamente a las fuentes del ruido ambiental.</li> <li>El tocar los micros y cables de alimentación durante la grabación puede dar lugar a ruido de manejo y crujidos. Use soportes de micros y coloque correctamente los cables previamente. El colocar los cables de micro y de alimentación demasiado cerca entre ellos puede dar lugar a la captura de ruidos.</li> <li>La activación de la función Lo Cut en el menú Mic Settings del <b>P4</b> puede reducir la cantidad de ruidos de vibraciones, vientos y otros captados por los micros.</li> </ul>        |
|                           | Tema de grabación                                                                                                    |
|                           | Para grabar una conversación a un ritmo correcto, confirme el contenido de lo<br>que se vaya a hablar previamente con los otros participantes y prepare material<br>de referencia y otros recursos que pueda necesitar para tenerlos a mano.                                                                                                    |
| 2.Grabación               | Consejos a la hora de hablar                                                                                                    |
|                           | Trate de hablar con claridad y evite pronunciar a un volumen alto los sonidos<br>sibilantes ("ssss") y plosivos (letras "p" y "d").                                                                                                    |
|                           | Botones SOUND PAD                                                                                                    |
|                           | Úselos para añadir excitación y vida a sus programas con jingles y efectos.                                                                                                    |
|                           | Publicación                                                                                                    |
|                           | Puede usar el menú File Transfer para la conexión de esta unidad a un ordenador,<br>smartphone o tablet y transferir los ficheros grabados. Súbalos al servicio de<br>podcasting* o servidor que esté usando.                                                                                                    |
| 3.Publicación             | *Servicios que ofrecen servidores para el almacenamiento de ficheros podcast                                                                                                    |
|                           | Edición antes de la publicación                                                                                                    |
|                           | Puede mejorar su podcast usando software de masterizacion audio, por ejemplo, para ajustar periodos de silencio y añadir efectos.<br>Los ficheros grabados para cada canal por el <b>P4</b> son perfectos para la mezcla en un                                                                                                    |

5

DAW.

## **Resumen del P4**

## **Funciones de las partes**

### Panel superior

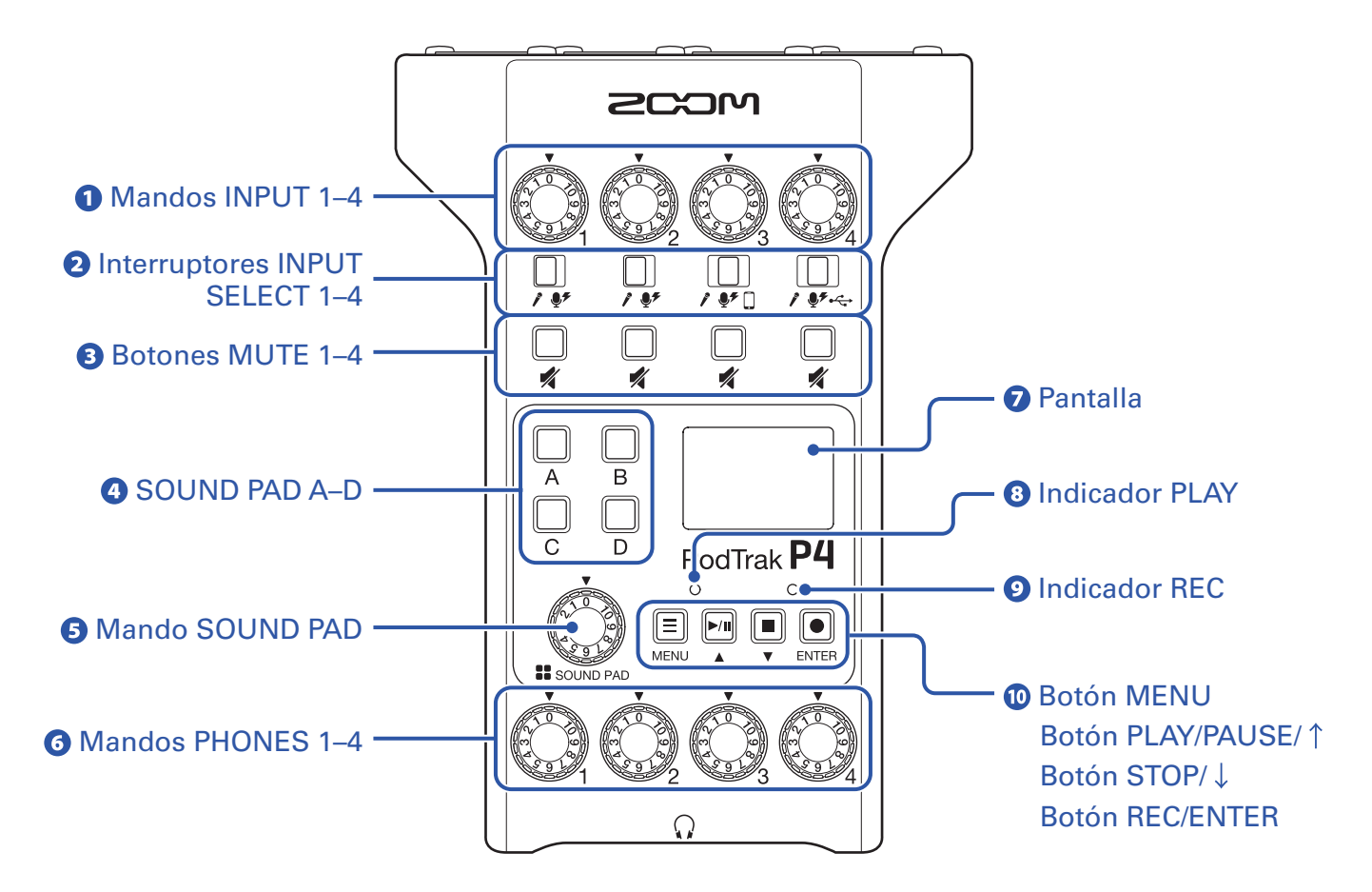

#### 1 Mandos INPUT 1–4

Úselos para ajustar los niveles de señal de entrada.

#### 2 Interruptores INPUT SELECT 1–4

Ajústelos de acuerdo a los dispositivos conectados.

- Micro dinámico
- Micro de condensador (suministro de alimentación fantasma de +48 V)
- Smartphone, etc.
- ← Salida de señal de retorno audio USB desde el ordenador, smartphone o tablet

#### **Botones MUTE 1–4**

Úselos para anular (mute - iluminados) y reactivar (apagado) las señales.

#### **4** SOUND PAD A-D

Úselos para reproducir los sonidos asignados a ellos.

#### **5** Mando SOUND PAD

Úselo para ajustar los niveles SOUND PAD.

#### 6 Mandos PHONES 1–4

Úselos para ajustar el volumen de las señales emitidas por las tomas PHONES 1-4.

#### 7 Pantalla

Aquí puede ver el estado de la grabadora y la pantalla de menú.

Cuando el **P4** esté funcionando a pilas, la pantalla se oscurecerá de forma automática si no usa la unidad durante 15 segundos. En cuanto realice alguna acción, la pantalla volverá a su brillo habitual.

#### **8** Indicador PLAY

Se ilumina durante la reproducción y parpadea cuando la unidad está en pausa.

#### 9 Indicador REC

Se ilumina durante la grabación y parpadea cuando la grabación está en pausa.

#### 10 Botón MENU

Úselo para acceder a la pantalla de menú y para volver a la pantalla anterior.

#### **Botón PLAY/PAUSE/** <sup>↑</sup>

Úselo para reproducir/dejar en pausa los ficheros grabados. Úselo para desplazar el cursor hacia arriba en la pantalla de menú.

#### Botón STOP/ $\downarrow$

Úselo para detener la grabación/reproducción. Úselo para desplazar el cursor hacia abajo en la pantalla de menú.

#### **Botón REC/ENTER**

Úselo para iniciar/detener la grabación. Sirve también para confirmar una selección en la pantalla de menú.

#### Panel posterior/frontal

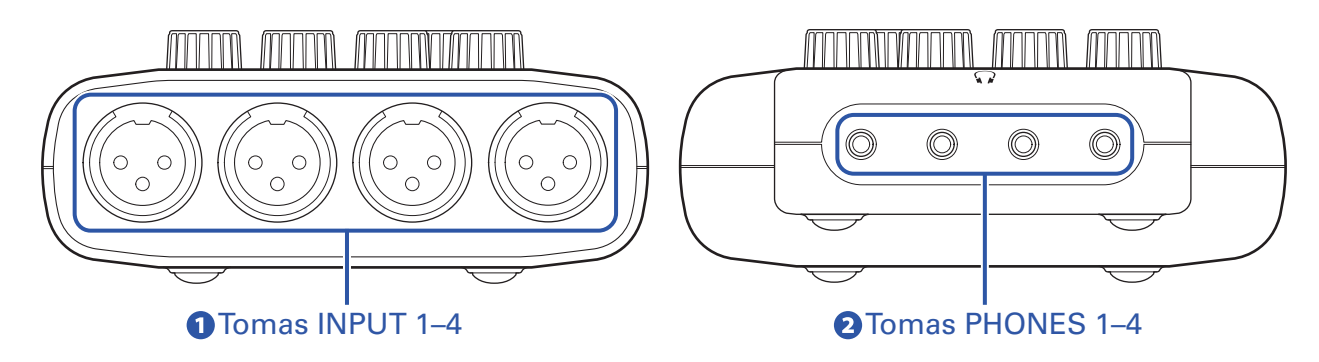

#### Tomas INPUT 1–4

Estas tomas de entrada disponen de previos de micro internos.

#### **2** Tomas PHONES 1–4

Estas salidas emiten las señales ajustadas por los mandos PHONES 1-4.

#### Panel izquierdo/derecho

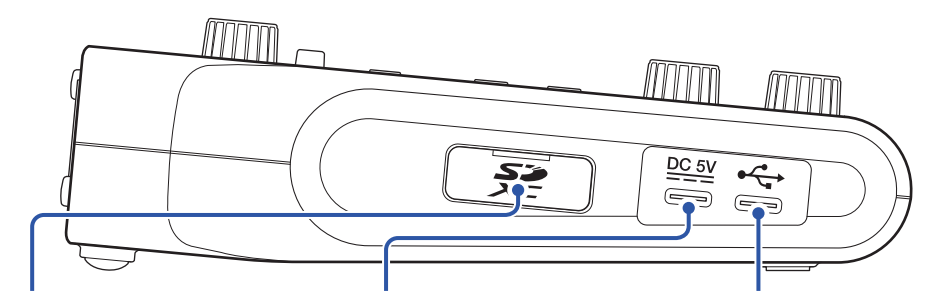

**1** Ranura de tarjeta SD **2** Puerto USB de alimentación (Tipo C) **3** Puerto USB (Tipo C)

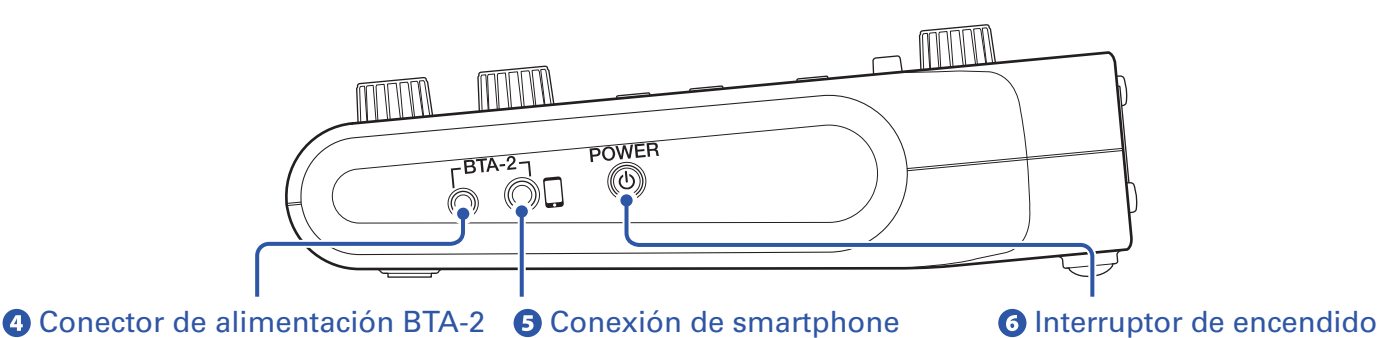

#### **1** Ranura de tarjeta SD

Esta unidad admite tarjetas que cumplan con las especificaciones SDHC y SDXC. Formatee la tarjeta SD con el **P4** antes de usarla. ( $\rightarrow$  <u>"Formateo de tarjetas SD" en pág. 49</u>)

#### **2** Puerto USB de alimentación (Tipo C)

Este puerto USB de alimentación es para la conexión de un adaptador de corriente o batería portátil.

#### **B** Puerto USB (Tipo C)

Este puerto USB es para la conexión con un ordenador, smartphone o tablet.

#### **4** Conector de alimentación BTA-2

Use este conector de alimentación cuando conecte un adaptador inalámbrico BTA-2.

#### **5** Conexión de smartphone

Por medio de un cable con conector mini de 4 contactos, la señal de un smartphone puede ser introducida en el canal 3 mientras que la señal mezclada en el **P4** (excluyendo la señal del canal 3) vuelve simultáneamente al smartphone.

#### **6** Interruptor de encendido

Le permite encender y apagar la unidad.

## Ejemplos de conexión

#### Micros

Dinámicos y de condensador

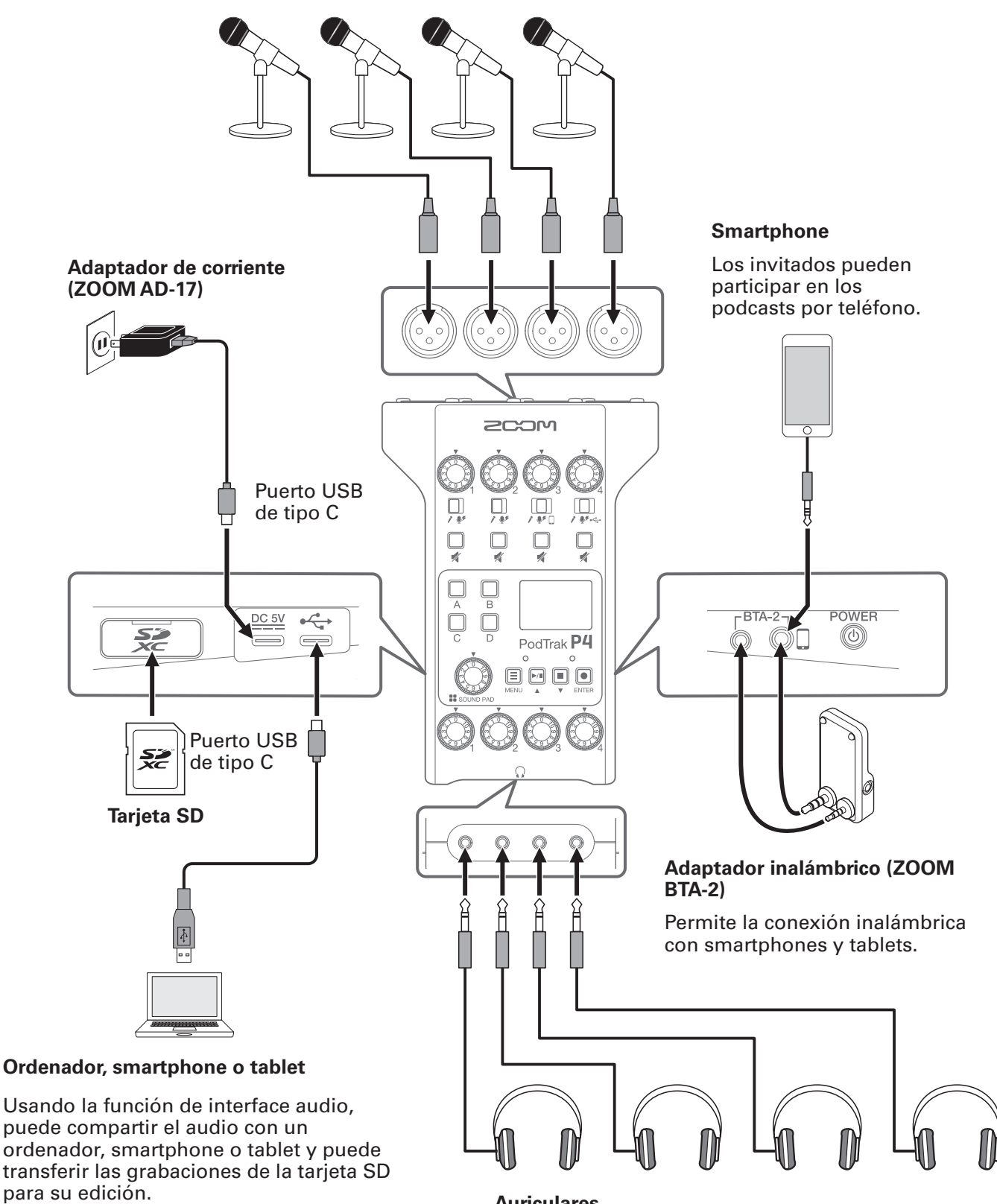

Puede que esto no funcione con algunas apps de comunicación.

Auriculares

## Ejemplos de uso

## Uso en exteriores

Si usa el **P4** con pilas o con una batería portátil, podrá grabar audio en exteriores. El audio grabado es almacenado en una tarjeta SD y puede ser transferido a un ordenador, smartphone o tablet para su edición y distribución.

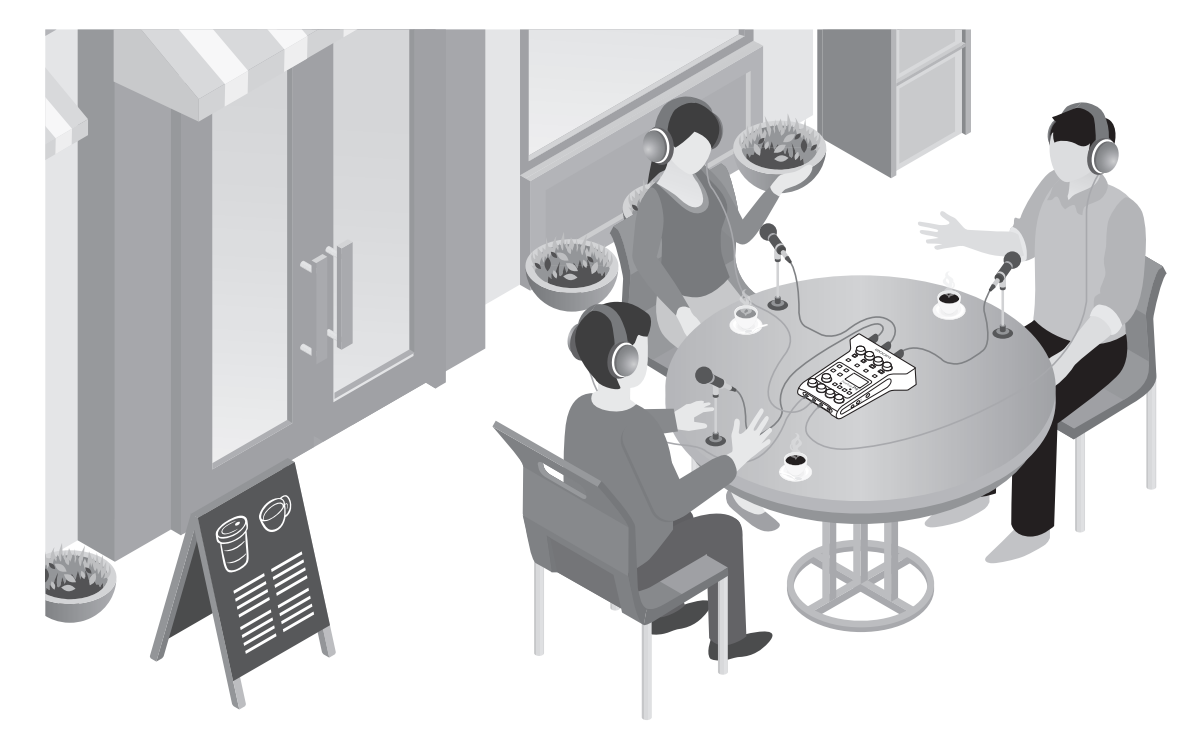

### Uso para streaming en directo

Si conecta el **P4** a un ordenador, smartphone o tablet, podrá usarlo para hacer stream audio en tiempo real.

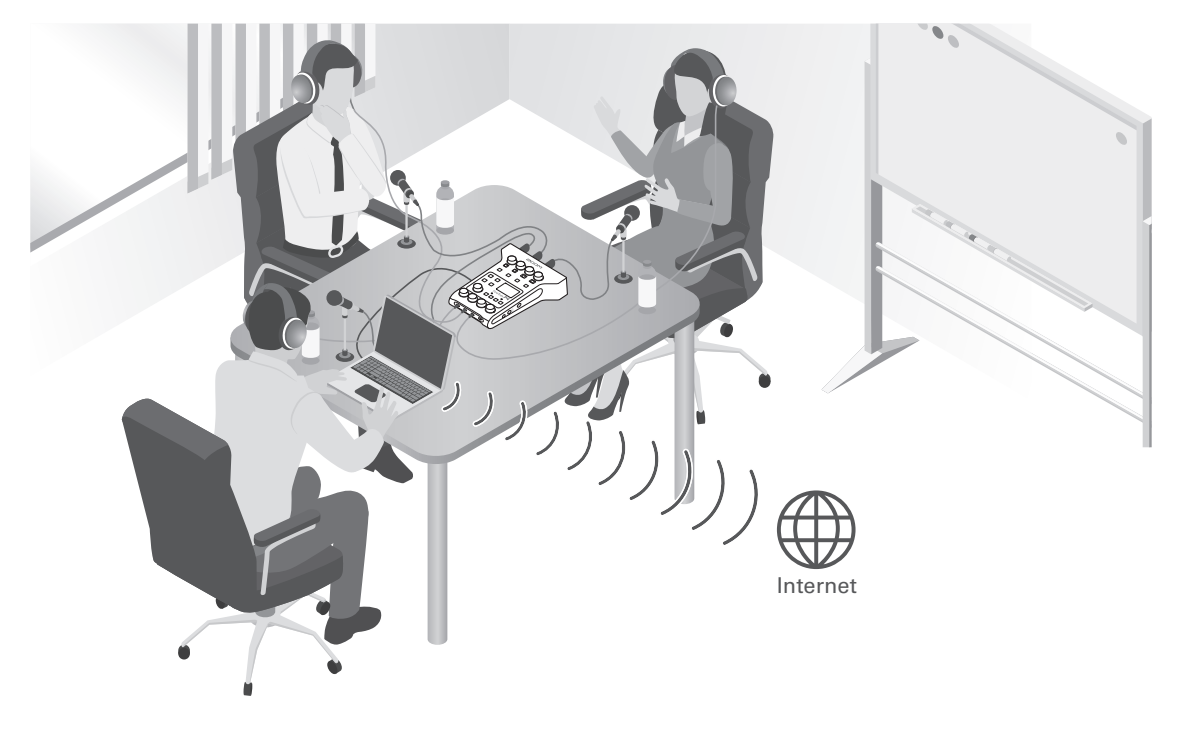

## Explicación de los distintos términos usados

### Interface audio

El **P4** permite, por ejemplo, que los sonidos de micros e instrumentos sean derivados a un ordenador, smartphone o tablet. También puede dar salida al sonido de ese dispositivo a altavoces o auriculares.

### Retorno de audio USB

Cuando el **P4** esté conectado como un interface audio, esa será la señal emitida desde el ordenador, smartphone o tablet. Puede reproducir música de fondo desde ese dispositivo conectado.

#### **Botones SOUND PAD**

Puede asignar ficheros audio a estos botones. Pulse uno para reproducir el fichero asignado. Resultan muy útiles para reproducir música de inicio o cierre, jingles y entrevistas que hayan sido grabadas previamente.

### **USB Mix Minus**

Cuando use el **P4** como un interface audio, esta función puede evitar la realimentación producida por una persona que participe en una llamada a través de un dispositivo conectado.

#### **Podcasting**

Esta es una forma de compartir ficheros audio públicamente en Internet. Los podcasters crean contenido y lo distribuyen vía Internet para que otra gente pueda escucharlo fácilmente en sus smartphones, ordenadores y otros dispositivos.

#### Micro dinámico

Este tipo de micrófono no necesita alimentación fantasma y es fuerte y resistente.

#### Micro de condensador

Este tipo de micrófono habitualmente tiene una sensibilidad muy alta y puede captar audio con una calidad soberbia. Para usarlos es necesario disponer de alimentación fantasma.

## Flujo de señal

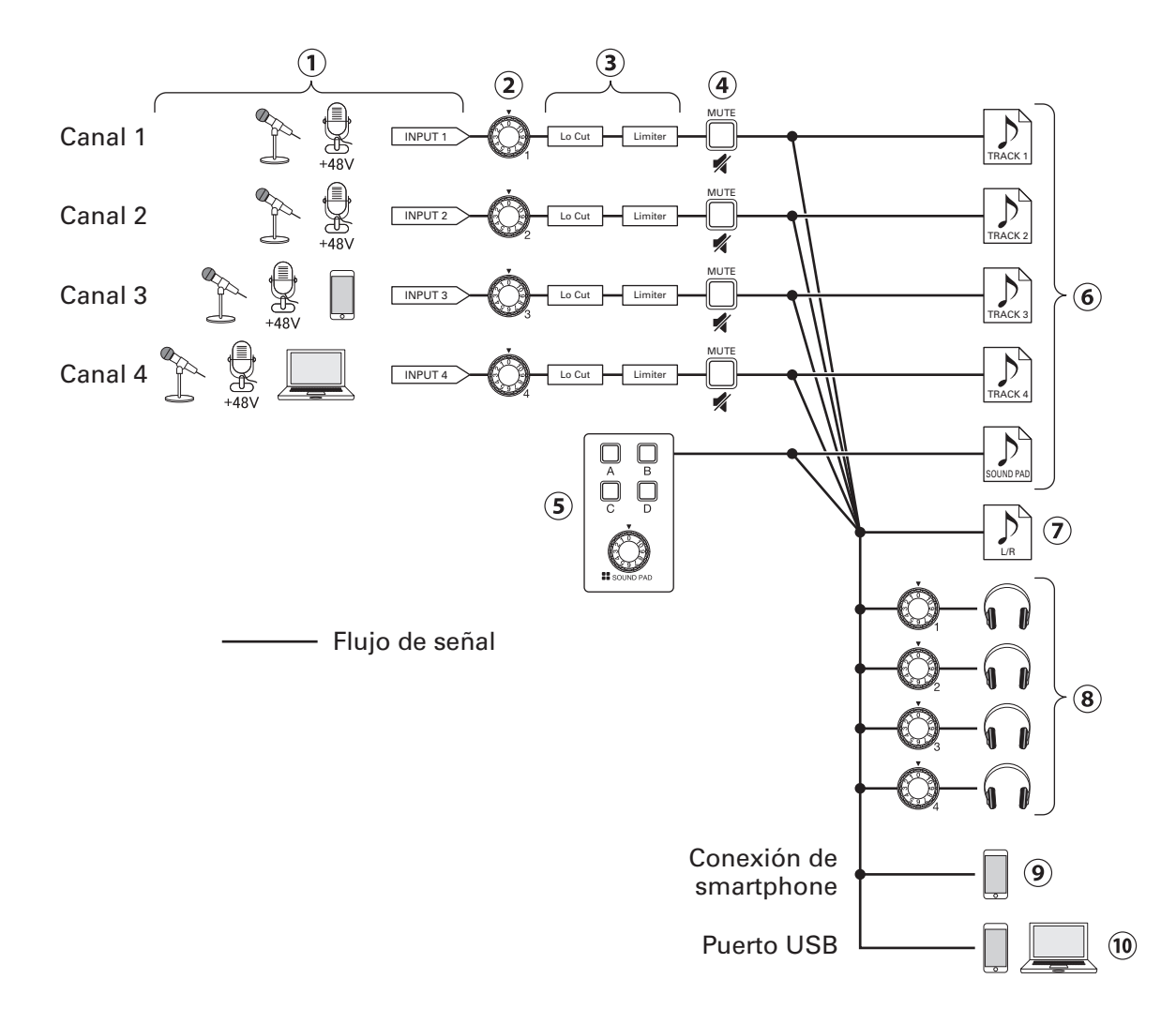

- ①Entrada de sonido. Puede usar los canales 1 y 2 para dar entrada al sonido de los micros. El canal 3 puede ser usado para dar entrada al sonido de un micro o smartphone. Puede usar el canal 4 para dar entrada al sonido de un micro o al retorno audio USB.
- 2 Ajuste los niveles de entrada de cada canal.
- (3) Realice ajustes para las entradas de micro de cada canal. Lo Cut suprime los graves innecesarios y Limiter elimina los niveles de entrada excesivos. Lo Cut y Limiter solo se aplican al sonido de entrada de los micros.
- (4) Anule (mute)/reactive canales. Anule las entradas que no esté usando.
- **(5)** Reproduzca sonidos SOUND PAD y ajuste sus niveles.
- 6 Son creados ficheros de grabación independientes para cada canal y los sonidos SOUND PAD.
- ⑦ Es creado un fichero de grabación para el podcasting. Este fichero combina todos los canales y los sonidos SOUND PAD (a través del canal máster) en un único fichero stereo.
- (8) Monitorice el sonido de la grabación para podcasting a través de auriculares. Puede ajustar el volumen de forma independiente para cada par de auriculares.
- (9) Es emitida una mezcla de todos los canales al smartphone conectado. No obstante, el sonido del propio smartphone, no es enviado de vuelta a esta unidad.
- (10) Es emitida una mezcla de todos los canales al ordenador, smartphone o tablet conectados vía USB. Cuando el ajuste USB Mix Minus (→ pág. 40) esté en On, el sonido recibido por el canal 4 (retorno audio USB) no será incluido.

## Resumen de la pantalla inicial

Esta ventana aparece en la pantalla el **P4** en cuanto lo encienda.

Aquí puede ver las distintas condiciones del P4, incluyendo el estado de grabación y niveles de entrada.

Muestra el tiempo de grabación transcurrido activo o el tiempo de

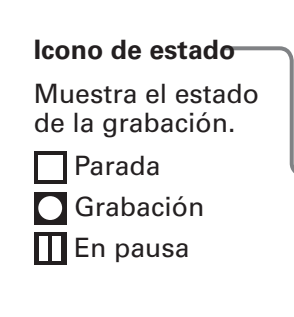

#### Nombre de canal y medidores

Aquí puede ver los nombres de los canales y su nivel de entrada activo.

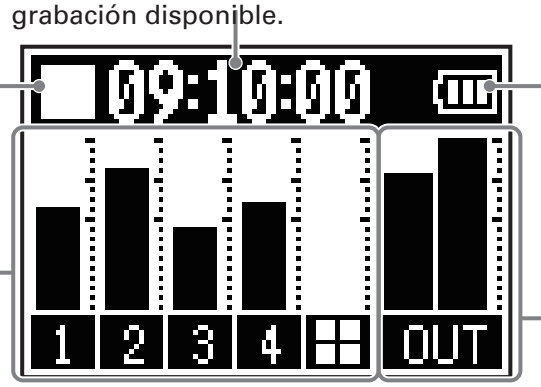

Carga restante de pila

Cuando las pilas estén casi descargadas, sustitúyalas por otras nuevas o conecte un adaptador o batería portátil.

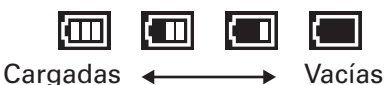

Medidor de nivel máster Indican los niveles de señal de salida.

## Operaciones básicas de la pantalla de menú

Indicación de tiempo

Use la pantalla de menú para realizar ajustes, incluyendo los de grabación y de los botones SOUND PAD.

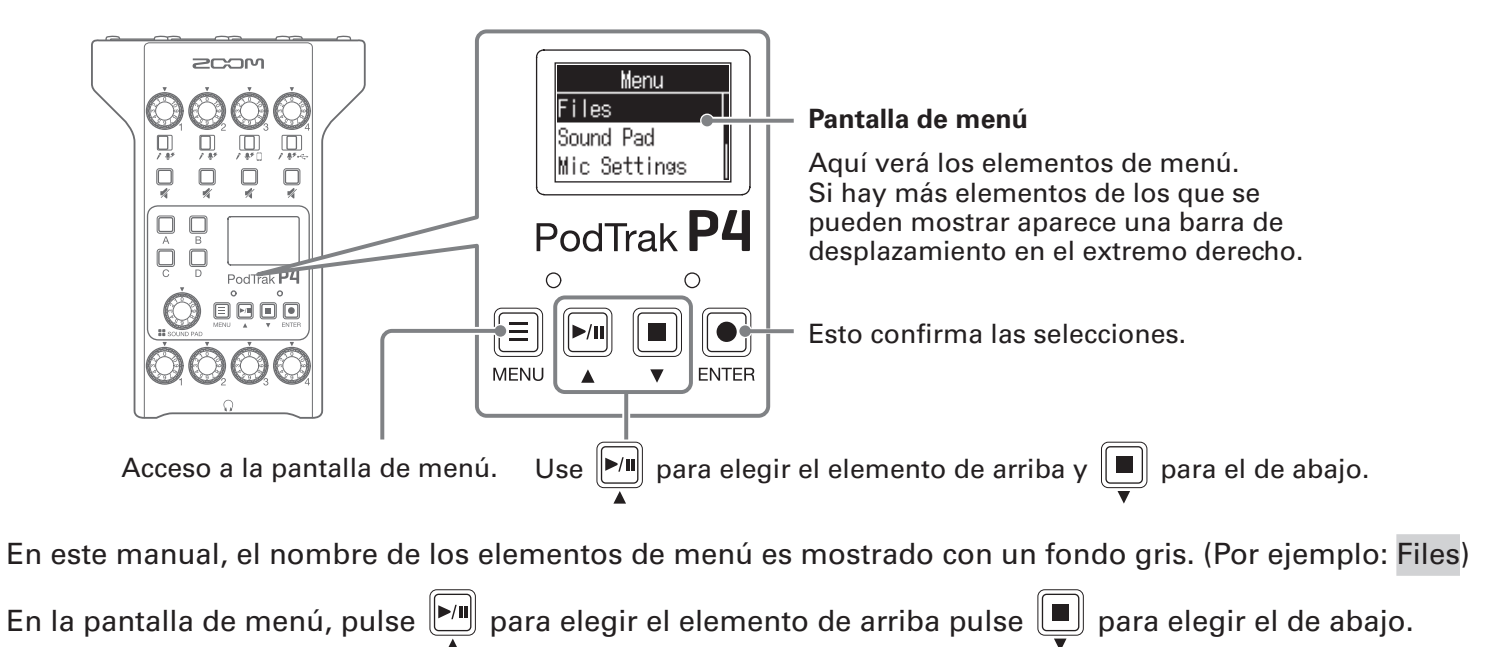

Pulse para confirmar el elemento elegido.

### Retorno a la pantalla inicial

Para volver a la pantalla inicial, pulse 📃 repetidas veces hasta que aparezca.

#### Retorno a la pantalla anterior

Pulse 📃 para volver a la pantalla anterior.

## **Preparativos**

## Inserción de tarjetas SD

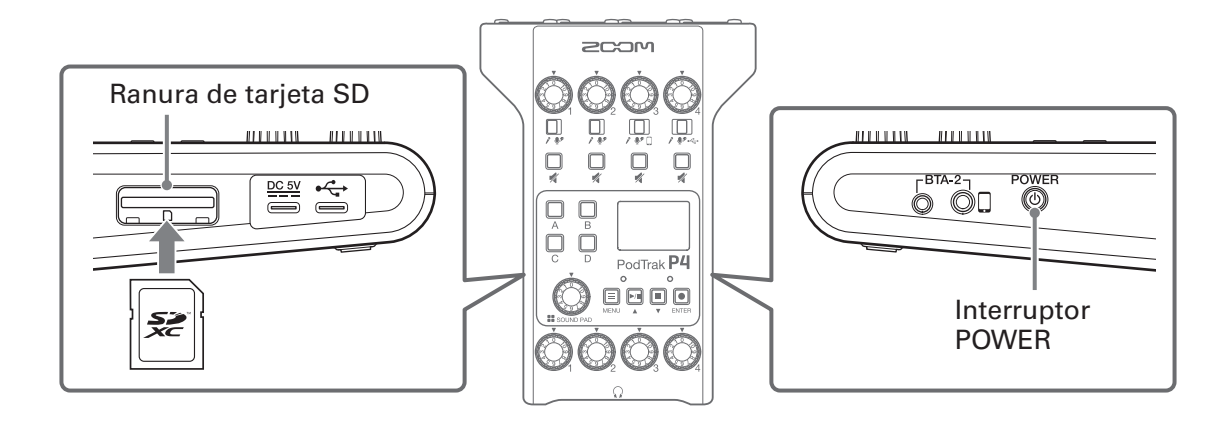

**1** Con la unidad apagada, abra la tapa de la ranura de tarjeta SD e introduzca una tarjeta SD completamente dentro de la ranura.

Para extraer una tarjeta SD, empújela ligeramente más adentro para que un resorte la expulse un poco y después tire de ella.

#### NOTA

- Esta unidad admite tarjetas que cumplan con las especificaciones SDHC y SDXC.
- Desactive la protección contra grabación de la tarjeta SD antes de introducirla.
- La inserción o extracción de una tarjeta SD con la unidad encendida puede dar lugar a la pérdida de datos.
- A la hora de insertar una tarjeta SD, asegúrese de introducirla con la orientación correcta y con la cara superior hacia arriba, tal como mostramos.
- Si no hay una tarjeta SD cargada, no será posible ni la grabación ni la reproducción.
- Antes de usar tarjetas SD que acabe de comprar o que hayan sido formateadas previamente en otro

dispositivo, formatéelas en el **P4** (→ <u>"Formateo de tarjetas SD" en pág. 49</u>).

## Alimentación

## Instalación de pilas

Para usar el **P4** a pilas, abra la tapa del compartimento para pilas de la parte inferior e introduzca dos pilas de tipo AA.

Abra la tapa mientras pulsa aquí.

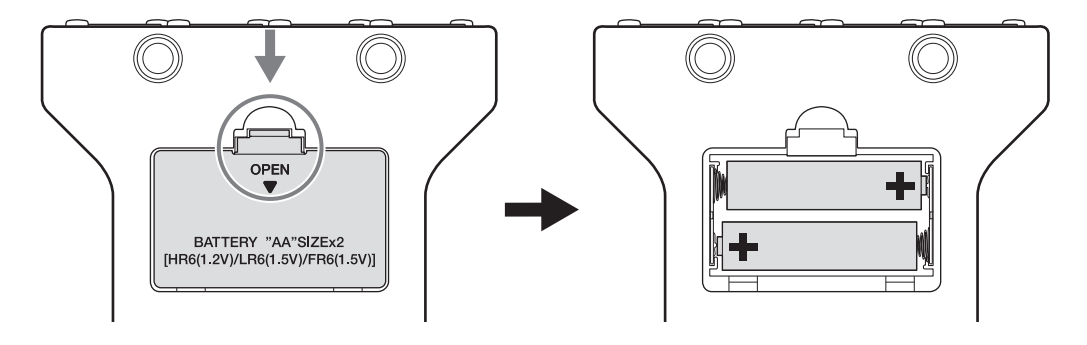

#### NOTA

- Use solo un tipo de pilas (alcalinas, NiMH o litio) a la vez; nunca use pilas de distintos tipos.
  Ajuste correctamente el tipo de pilas usadas para que la unidad pueda mostrar correctamente la
- cantidad de carga restante. ( $\rightarrow$  <u>"Ajuste del tipo de pilas usadas" en pág. 42</u>)
- Puede verificar la carga de las pilas en la pantalla inicial ( $\rightarrow pág. 13$ ).

### Otras fuentes de alimentación

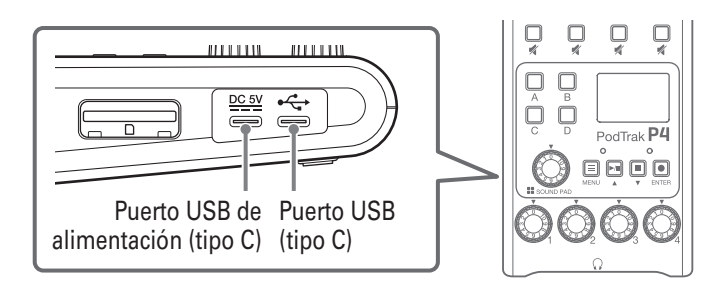

### Uso del puerto USB de alimentación (tipo C)

Conecte el adaptador específico (AD-17) o una batería portátil a este puerto USB de alimentación (tipo C).

#### Uso del puerto USB (tipo C)

Al conectar este puerto USB (tipo C) a un ordenador, podrá usar el P4 con alimentación por bus USB.

#### NOTA

- Al conectar este puerto USB a un ordenador antes de encenderlo, podrá usar el **P4** con alimentación por bus USB.
- Una vez encendido, si el cable USB conectado al puerto USB (tipo C) es desconectado y reconectado, el **P4** no podrá funcionar con alimentación por bus USB hasta que lo reinicie, incluso aunque esté conectado a un ordenador.
- Si conecta un smartphone o tablet a este puerto USB, dependiendo del dispositivo, es posible que no pueda encender el **P4**. En ese caso conecte un adaptador o batería portátil al puerto USB o introduzca unas pilas en el compartimento de la parte inferior de la unidad para poder usarla.

## Encendido

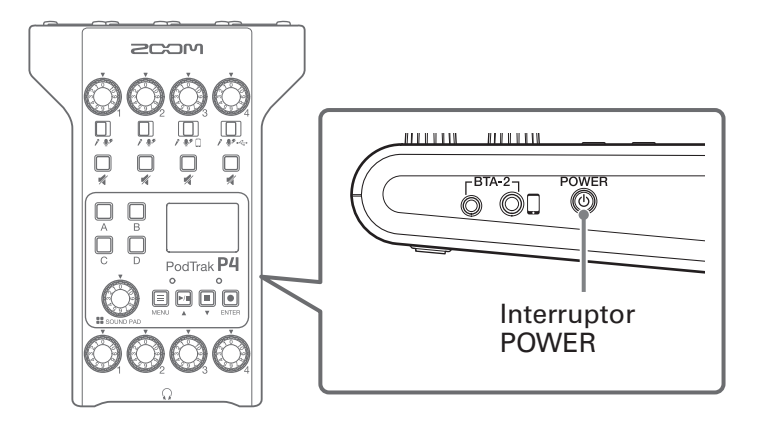

**1** Pulse hasta que en la pantalla aparezca "ZOOM".

Esto hace que la unidad se encienda y que aparezca la pantalla inicial.

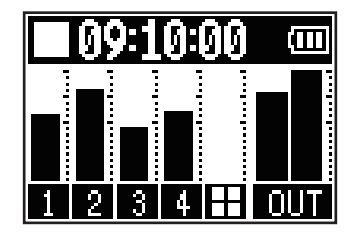

La primera vez que encienda la unidad después de comprarla o después de que haya reiniciado el **P4** a sus valores de fábrica, deberá ajustar la fecha y la hora cuando aparezca la pantalla Set Date/Time. (→ <u>"Ajuste de la fecha y la hora (primer arranque)" en pág. 17</u>)

#### NOTA

La unidad se apagará automáticamente si no la usa durante 10 horas. Si quiere mantener la unidad encendida en todo momento, desactive la función de ahorro de energía. ( $\rightarrow$  <u>"Ajuste de la función de ahorro de energía" en pág. 44</u>)

## Apagado

**1**. Pulse hasta que en la pantalla aparezca "Goodbye! See You!".

#### NOTA

Cuando apague la unidad, los ajustes activos serán almacenados en el P4.

#### AVISO

Cuando encienda la unidad, arrancará con el estado que tenía en el momento de apagarla.

## Ajuste de la fecha y la hora (primer arranque)

La primera vez que encienda la unidad tras su compra deberá ajustar la fecha y la hora cuando aparezca la pantalla de ajuste Set Date/Time.

La fecha y la hora son almacenadas en los ficheros grabados y la fecha/hora de inicio de la grabación es usada en el nombre del fichero. El tener la fecha y hora correctamente ajustadas es de utilidad, por ejemplo, a la hora de localizar ficheros, al permitirle buscar contenido en base a su nombre.

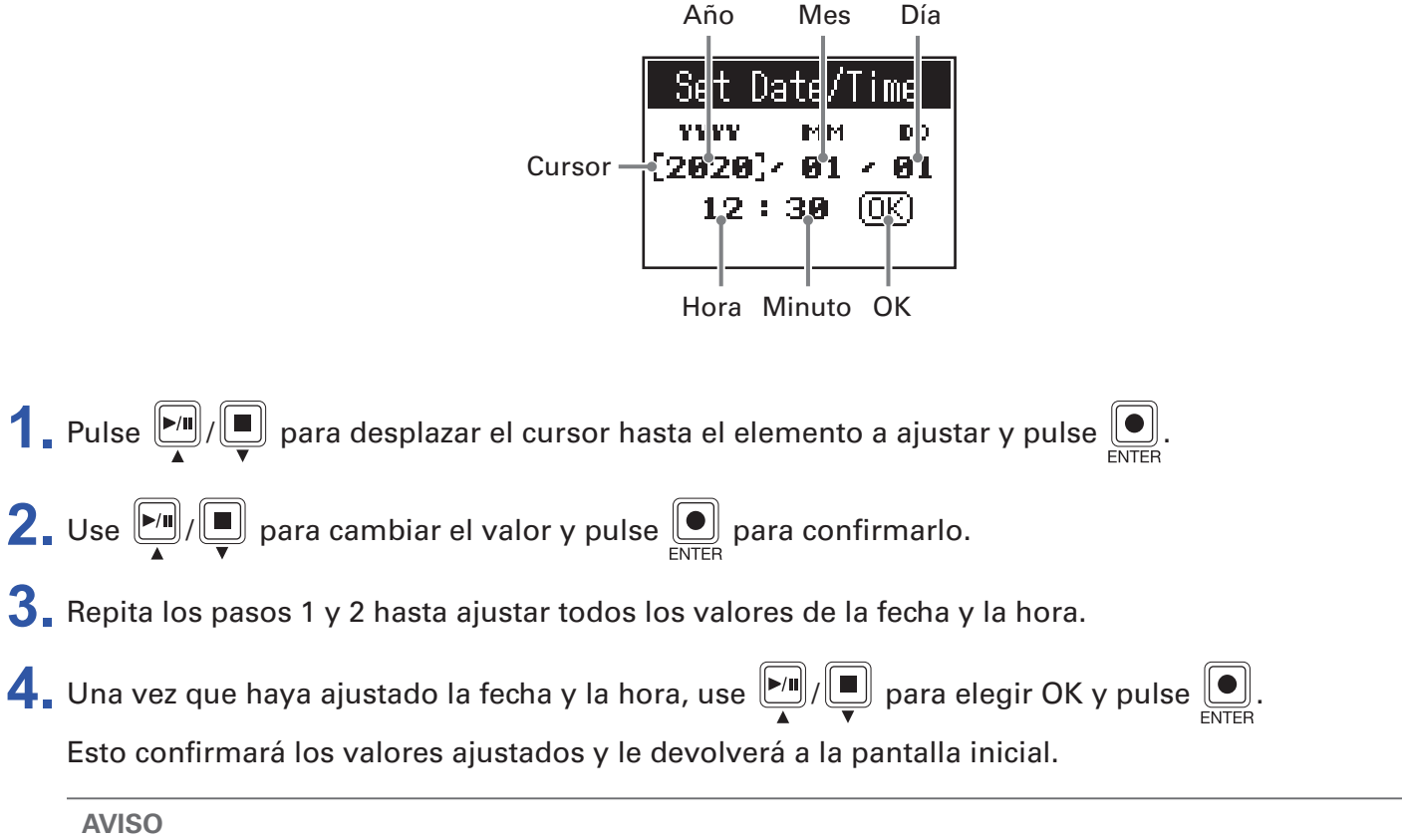

También puede cambiar posteriormente los valores de la fecha y la hora desde la pantalla de menú. (→ <u>"Modificación de la fecha y la hora" en pág. 41</u>)

## Conexiones

## Conexión de micros

Conecte micros para capturar el sonido. Puede conectar hasta 4 micrófonos.

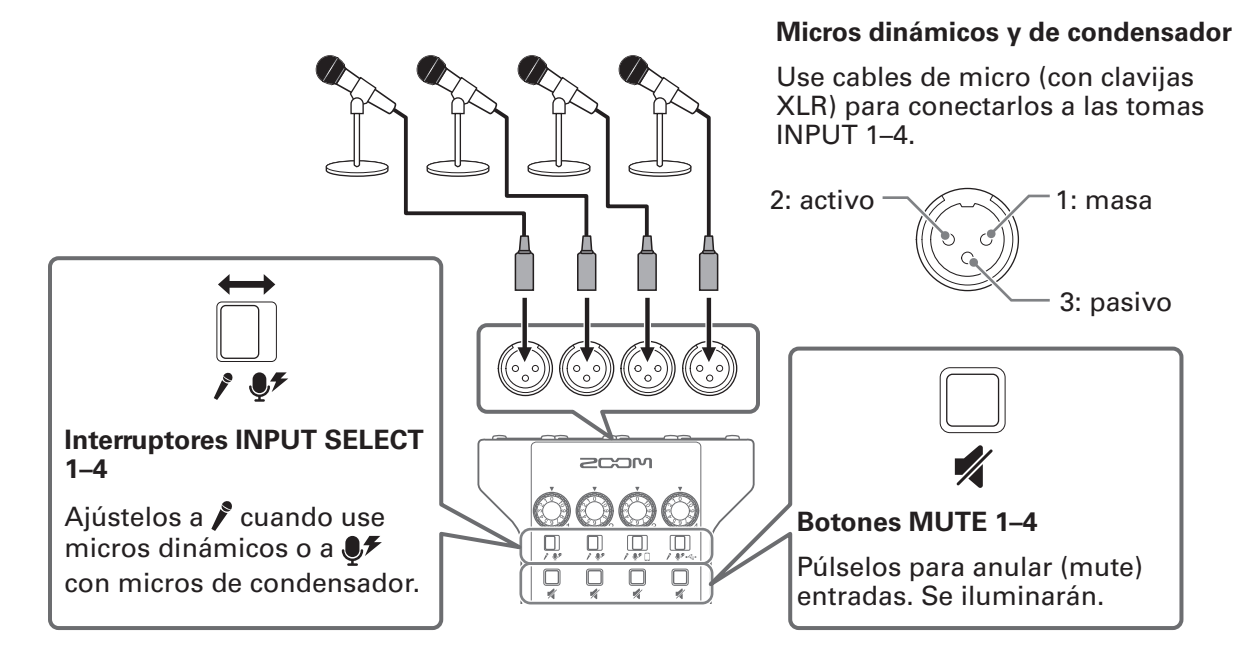

#### NOTA

- Cuando un interruptor INPUT SELECT esté ajustado a ♥, será derivada alimentación fantasma de +48 V a esa toma INPUT. Cuando conecte un dispositivo que no sea compatible con la alimentación fantasma, no ajuste el interruptor INPUT SELECT a ♥. El hacer eso podría dañar ese dispositivo.
- Durante la grabación, el cambiar la posición del interruptor INPUT SELECT no hará que cambie el ajuste de la alimentación fantasma. El cambio será aplicado una vez que termine la grabación.

## **Conexión de auriculares**

Conecte unos auriculares para verificar el sonido. Las tomas PHONES 1–4 dan salida al sonido del canal máster.

Puede conectar hasta 4 pares de auriculares a la vez.

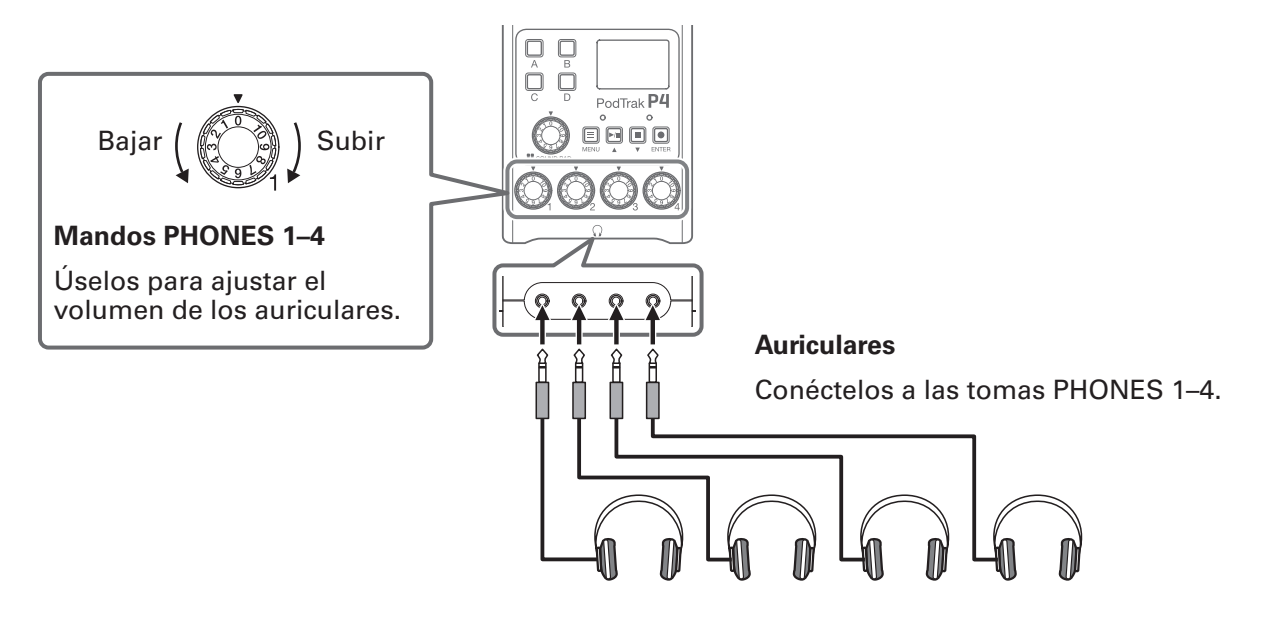

## Conexión de smartphones

Cuando conecte un smartphone a la toma de conexión de smartphone podrá realizar las siguientes operaciones.

- Durante el podcasting, la voz de un invitado participante vía telefónica puede ser introducida en el canal 3. Usando un cable con un conector mini de 4 contactos, puede dar entrada a una señal desde un smartphone y puede retornar a la vez una señal mono al smartphone. Dado que esta señal de salida no incluye el sonido del canal 3, los invitados que participen por teléfono no tendrán eco.
- Puede dar entrada a la música reproducida desde un smartphone también en el canal 3.

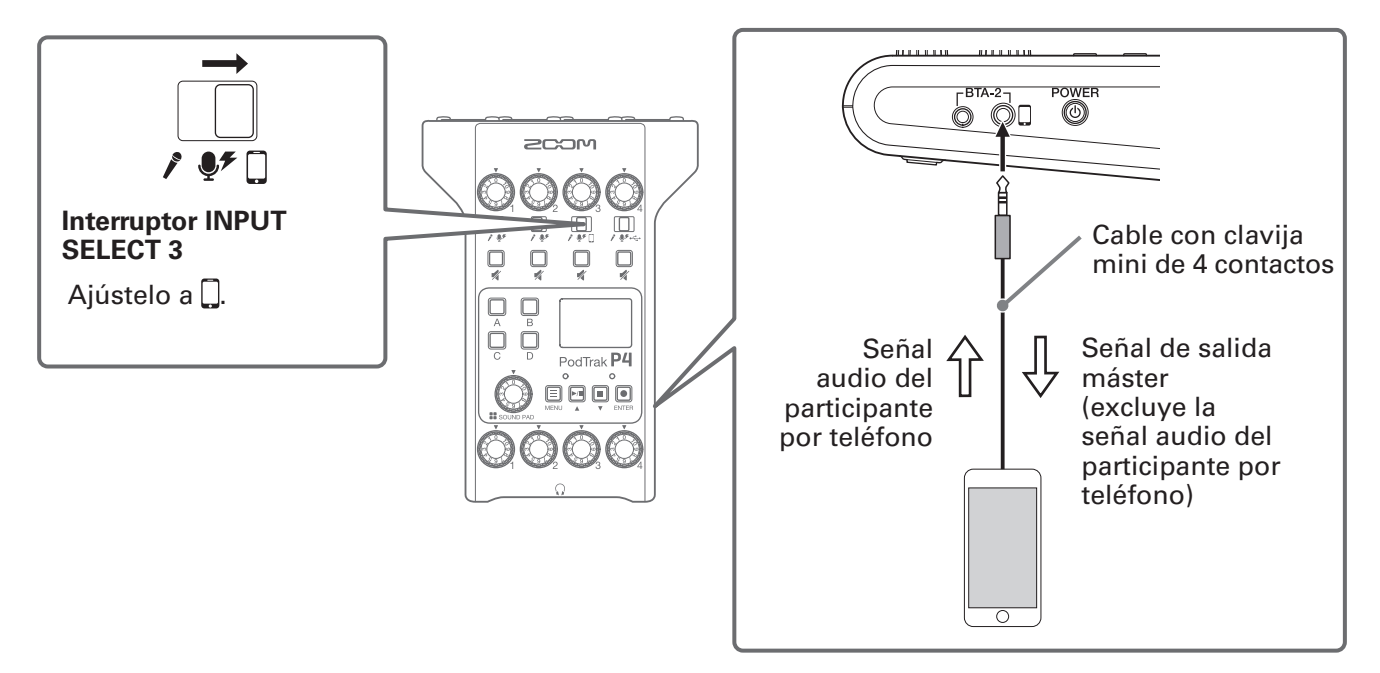

#### Clavija mini de 4 contactos

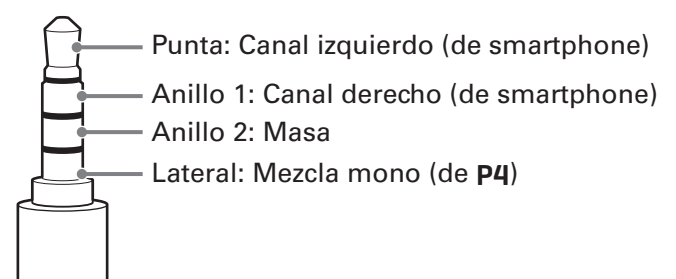

## Conexión de un BTA-2 (adaptador inalámbrico específico)

Con la conexión de un BTA-2, podrá introducir audio desde la toma del smartphone vía Bluetooth.

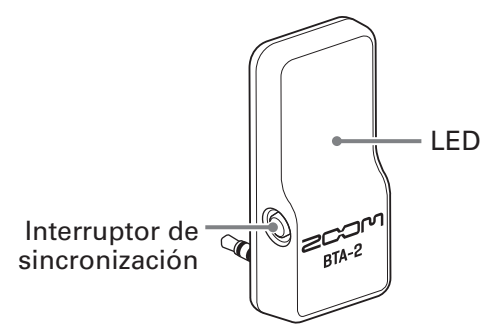

## Conexión

La sincronización o pareamiento debe ser realizada en la primera conexión.

 Con el P4 apagado, conecte el BTA-2 a la toma del smartphone y al conector de alimentación del BTA-2.

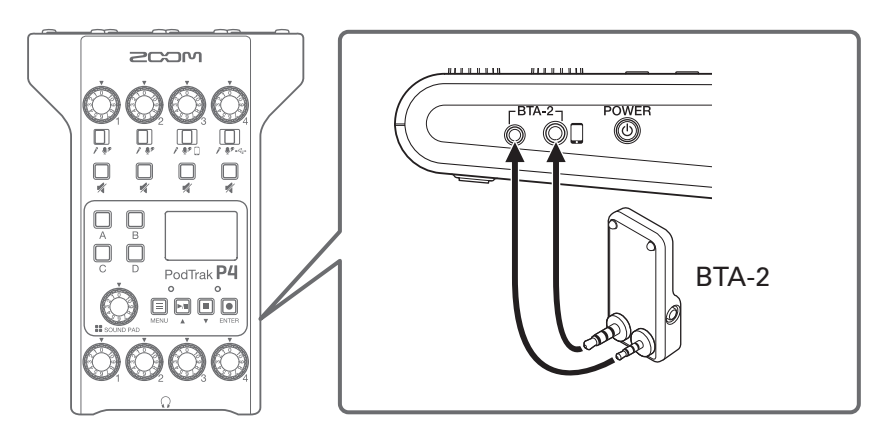

**2** Encienda el **P4** ( $\rightarrow$  <u>"Encendido" en pág. 16</u>).

El piloto LED se ilumina en blanco cuando pasa alimentación al BTA-2.

Si ya ha sido sincronizado un smartphone, se conectará automáticamente en este momento.

3. Mantenga pulsado el interruptor de sincronización hasta que el piloto BTA-2 parpadee en blanco.
 Esto hará que el BTA-2 quede a la espera de conexión.

4. Realice los pasos de conexión en el smartphone.El piloto LED se iluminará en azul cuando se haya completado la conexión.

#### NOTA

Cuando realice la conexión a un smartphone con un BTA-2, ajuste el interruptor INPUT SELECT 3 a 🗍

### Desconexión

- Realice los pasos de desconexión en el smartphone.
   Esto hará que sea desconectado.
- **2.** El **P4** debería apagarse al desconectar el BTA-2.

## Conexión de un ordenador, smartphone o tablet vía USB

Las operaciones siguientes son posibles cuando conecte un ordenador, smartphone o tablet al puerto USB (tipo C).

- Usando la función de interface audio (→ pág. 38), podrá dar entrada a música, entrevistas y otras señales audio procedentes de un ordenador, smartphone o tablet a través del canal 4. El sonido recibido en el P4 y los sonidos reproducidos con los botones SOUND PAD también pueden ser enviados de vuelta a ese dispositivo y enviados en stream en directo.
- Los ficheros de grabación de las tarjetas SD también pueden ser transferidos a un ordenador para su edición. (→ <u>"Transferencia de ficheros a un ordenador, smartphone o tablet" en pág. 31</u>)

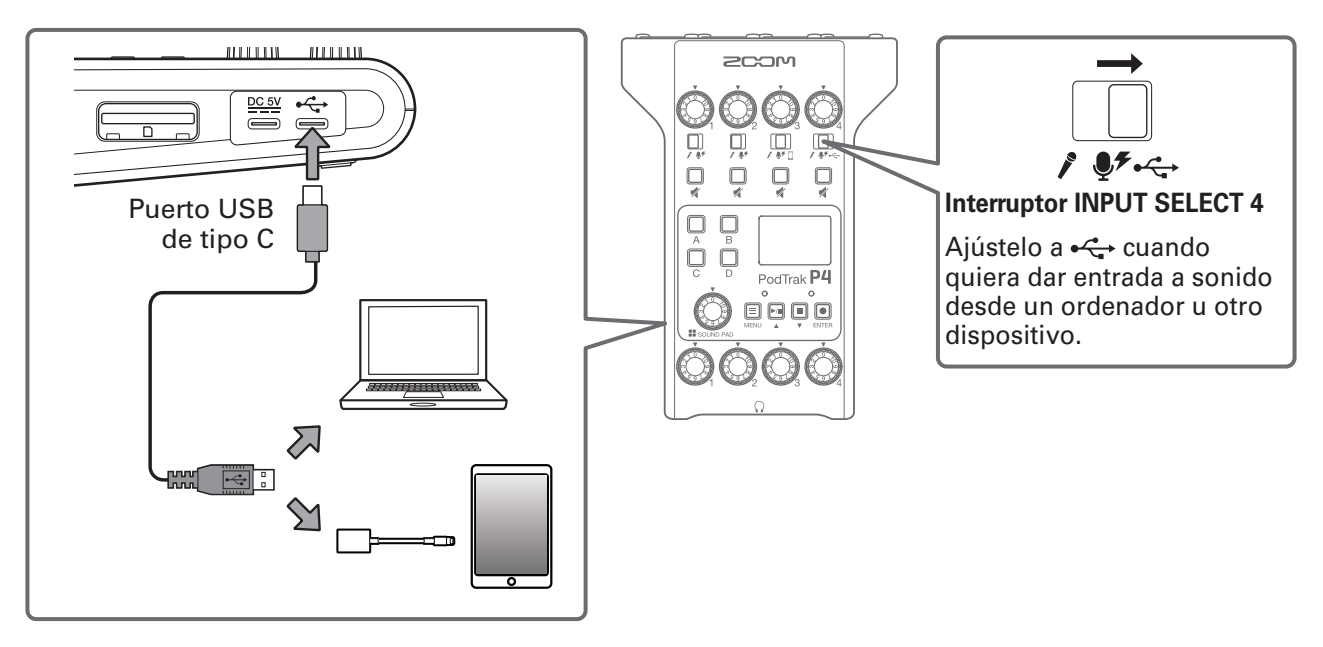

#### NOTA

Use un adaptador Lightning a cámara USB (o uno Lightning a cámara USB 3) para realizar la conexión a un dispositivo iOS/iPadOS que disponga de un conector Lightning.

## Grabación

## Ajuste de niveles de entrada

Ajuste los niveles de entrada de forma que el volumen de los micros que estén siendo grabados ni causen distorsión ni estén a un volumen demasiado bajo.

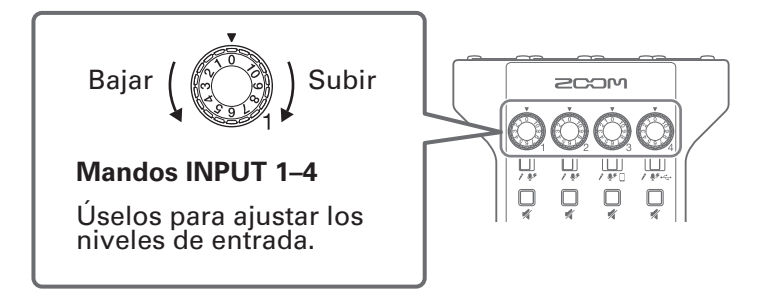

Los niveles de entrada aparecen en la pantalla. Mientras ajusta el balance de la mezcla de los canales, ajuste sus niveles de forma que queden entre los –12 dBFS –6 dBFS.

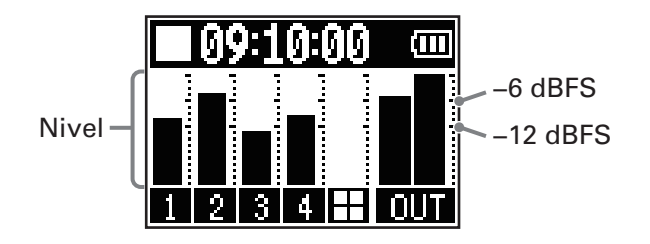

#### **AVISO**

- El nivel aumenta conforme más se acerque el micro a la boca del locutor y disminuye cuanto más lo aparte. Durante la grabación, trate de mantener siempre la misma separación entre el micro y la boca que cuando realizó el ajuste de los niveles. (La distancia standard entre el micro y la boca debería ser de unos 10–20 cm).
- Si las señales del smartphone o del retorno audio USB están siendo recibidas por esta unidad (interruptores INPUT SELECT ajustados a ☐ o ↔ ), esos canales serán en stereo y deberá controlar los medidores de nivel stereo.

## Ajustes del micro (Mic Settings)

Puede activar/desactivar las funciones Lo Cut y Limiter para cada entrada. Por defecto, ambas funciones están activas.

## **1** Pulse $\blacksquare$ .

Esto hará que aparezca la pantalla de menú.

| 2. Use Mic Setti               | ings y pulse . |
|--------------------------------|----------------|
|                                | Menu           |
|                                | Mic Settings   |
|                                | File Transfer  |
|                                | Settings       |
| 3. Use / para elegir el ajuste | y pulse .      |
|                                | Mic Settings   |
|                                | Lo Cut         |
|                                | Limiter        |
|                                |                |

- Lo Cut: Esto puede cortar las frecuencias graves para reducir el ruido de equipos de aire acondicionado, viento, petardeos vocales y otros ruidos similares.
- Limiter: Esto puede evitar la distorsión al reducir las señales de entrada con niveles excesivos.

**4** Use  $\operatorname{Im}_{A}/\operatorname{Im}_{V}$  para elegir el micro (Mic 1–Mic 4) a ajustar y pulse  $\operatorname{Im}_{ENTER}$ .

El pulsar el ajuste vaya pasando entre On y Off.

Los ajustes del Lo Cut o Limiter están activos para los micros que tengan marcas en sus recuadros.

|     | Lo | Cut |                       |
|-----|----|-----|-----------------------|
| Mic | 1  |     | $\mathbf{\mathbf{V}}$ |
| Mic | 2  |     | $\checkmark$          |
| Mic | 3  |     |                       |

| Limiter |   |                       |
|---------|---|-----------------------|
| Mic     | 1 | $\mathbf{\mathbf{V}}$ |
| Mic     | 2 | $\checkmark$          |
| Mic     | 3 | 🗹 [                   |

## Grabación

Pueden ser grabadas simultáneamente como ficheros independientes en la tarjeta SD las señales de entrada de cada canal, los sonidos (stereo) reproducidos al pulsar los botones SOUND PAD y la señal del canal máster (stereo).

Grabación/pausa: tiempo de grabación transcurrido Grabación detenida: tiempo disponible de grabación

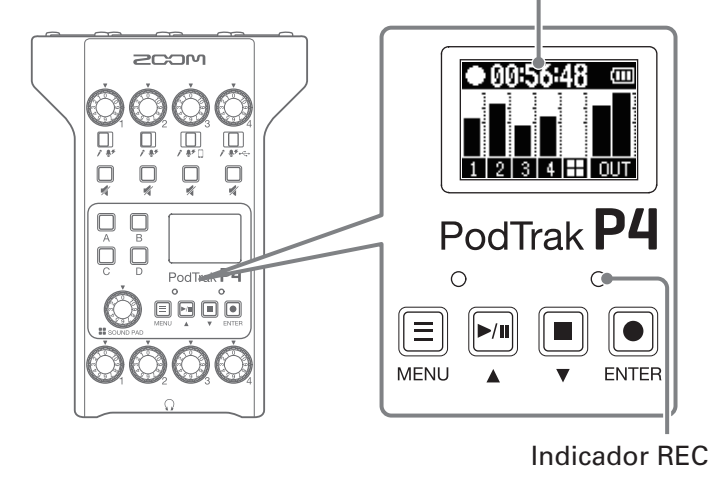

**1**. Pulse on la pantalla inicial activa.

La grabación empezará y el piloto REC se iluminará en rojo.

Pulse durante la grabación para activar la pausa (el piloto REC parpadeará). Pulse de nuevo para continuar con la grabación.

**2.** Pulse  $\square$  o  $\square$ .

La grabación se detendrá.

#### **AVISO**

- Cuando el interruptor INPUT SELECT del canal 3 esté ajustado a 🗋 o el del canal 4 esté ajustado a 🚓, esos canales grabarán en stereo.
- Si no quiere grabar un canal o quiere desactivar su entrada temporalmente, pulse 🕌 para anularlo.
- A los ficheros grabados se les asignará como nombre la fecha y hora de comienzo de la grabación.
- Vea <u>"Estructura de carpetas y ficheros del P4" en pág. 32</u> para saber dónde son almacenados los ficheros grabados.

## Reproducción de grabaciones

## Reproducción de grabaciones

Los ficheros grabados pueden ser reproducidos.

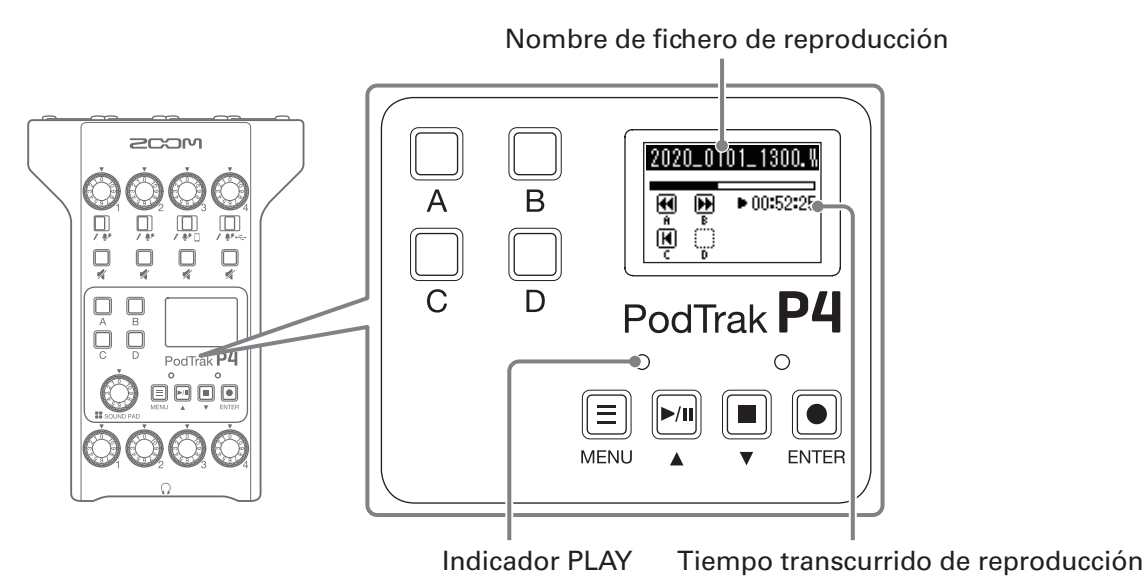

1. Pulse 🛄 con la pantalla inicial activa.

El último fichero grabado comenzará a ser reproducido, aparecerá la pantalla de reproducción y el piloto PLAY se iluminará en verde.

#### **AVISO**

Para elegir el fichero a reproducir, vea <u>"Selección y reproducción de ficheros" en pág. 27</u>.

## **Operaciones durante la reproducción**

| Función                   | Operación                                                            |
|---------------------------|----------------------------------------------------------------------|
| Pausa                     | Pulse para iniciar/dejar en pausa la reproducción, alternativamente. |
| Rebobinado                | Mantenga pulsado 💭.                                                  |
| Avance rápido             | Mantenga pulsado 🔲.                                                  |
| Salto al principio        | Pulse 💭 para volver al comienzo del fichero.                         |
| Parada de<br>reproducción | Pulse 📃 o 🔳 para detener la reproducción.                            |

## Selección y reproducción de ficheros

Los ficheros grabados por el **P4** o que estén almacenados en la tarjeta SD pueden ser seleccionados y reproducidos.

## **1** Pulse $\blacksquare$ .

Esto hará que aparezca la pantalla de menú.

| 2. Use / para elegir Files y pulse    | e ENTER.                                                       |
|---------------------------------------|----------------------------------------------------------------|
|                                       | Menu<br>Files<br>Sound Pad<br>Mic Settings                     |
| 3. Use // / para elegir el fichero qu | ie quiera reproducir y pulse 💽                                 |
|                                       | Files<br>2020_0101_1300.<br>2020_0103_2010.<br>2020_0103_2011. |
| 4. Use // / para elegir Play y pulse  | ENTER.                                                         |
|                                       | <u>2020_0101_1300.W</u><br>Play<br>Rename<br>Delete            |

Esto hará que aparezca la pantalla de reproducción y que comience la reproducción del fichero elegido.

| 202         | 0_01        | 01_1300 <b>.</b> % |
|-------------|-------------|--------------------|
| R<br>R<br>C | ∎<br>B<br>D | ▶ 00:52:25         |

Durante la reproducción, el piloto PLAY se iluminará en verde.

Vea en <u>"Operaciones durante la reproducción" en pág. 26</u> las operaciones posibles durante la reproducción.

## Selección de ficheros no admitidos por el P4

Cuando en la pantalla Files elija un fichero que no sea admitido por el **P4**, en la pantalla aparecerá uno de los mensajes siguientes.

#### Fichero seleccionado que no puede ser reproducido por el P4

| MESSRGE        | MESSAGE         | MESSAGE      | MESSAGE         |
|----------------|-----------------|--------------|-----------------|
| Choose 44.1kHz | Choose 16-bit   | Choose WAV   | Choose Mono     |
| or 48kHz File! | or 24-bit File! | or MP3 File! | or Stereo File! |

Si aparece uno de los mensajes de arriba, eso indicará que el fichero seleccionado no puede ser reproducido por el **P4**. En ese caso, elija otro fichero.

#### Fichero seleccionado que puede ser convertido por el P4

| MESSAGE        | MESSAGE        | MESSAGE       |
|----------------|----------------|---------------|
| File Convert.  | File Convert.  | File Convert. |
| 48kHz->44.1kHz | 24-bit->16-bit | MP3->WAV      |

Si aparece uno de los mensajes de arriba, eso indicará que el fichero seleccionado puede ser convertido por el **P4** y después reproducido. Elija Execute para iniciar la conversión. El fichero convertido aparecerá en la pantalla Files.

## Modificación del nombre de los ficheros grabados

Puede modificar el nombre de los ficheros grabados por el P4.

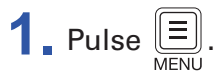

Esto hará que aparezca la pantalla de menú.

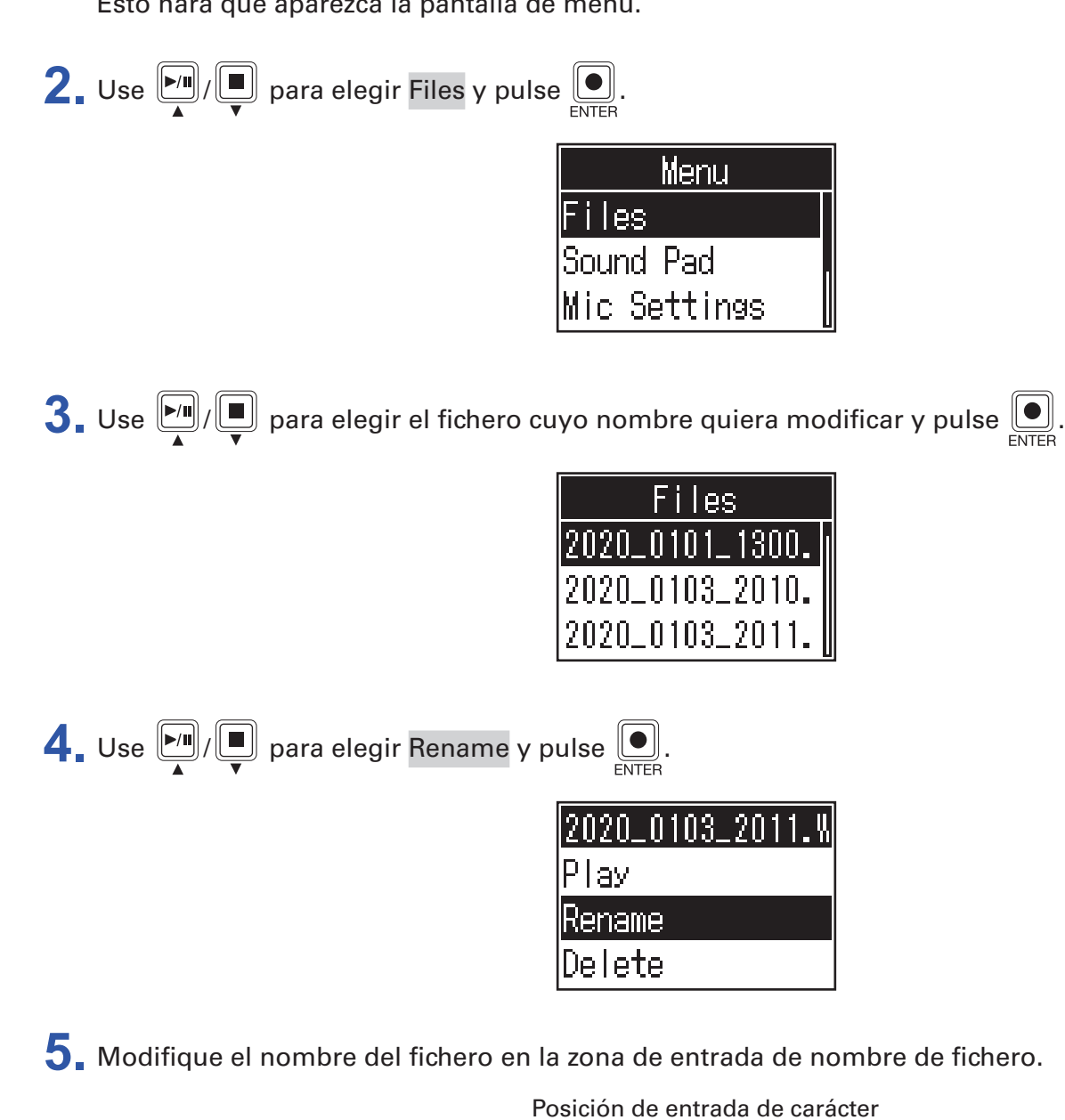

Rename Zona de entrada del nombre de fichero. Z00 ABCDEFGHIJ KLMNOPQRST UVWXYZ\_-Cursor-- Introduzca los caracteres. Cambie el tipo de carácter. -<u>#abd Del ← → Enter</u> - Confirme el nombre del fichero.

Elimina el carácter. Desplaza la posición de entrada del carácter.

Desplaza el cursor a izquierda/derecha

២ : Confirma

## Borrado de ficheros

Puede eliminar ficheros que ya no necesite.

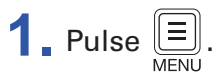

Esto hará que aparezca la pantalla de menú.

| 2. Use / para elegir Files y puls                            | e .                                                            |
|--------------------------------------------------------------|----------------------------------------------------------------|
|                                                              | Menu<br>Files<br>Sound Pad<br>Mic Settings                     |
| 3. Use $\mathbf{V}$ / $\mathbf{V}$ para elegir el fichero qu | ue quiera eliminar y pulse 💽.                                  |
|                                                              | Files<br>2020_0101_1300.<br>2020_0103_2010.<br>2020_0103_2011. |
| 4. Use / para elegir Delete y pu                             | Ise .                                                          |
|                                                              | 2020_0103_2011.W<br>Play<br>Rename<br>Delete                   |
| 5. Use // / para elegir Execute y p                          | ulse .                                                         |
|                                                              | Delete<br>Execute<br>Cancel                                    |

El fichero elegido será eliminado y volverá a aparecer la pantalla Files.

Elija Cancel si quiere cancelar el borrado.

# Transferencia de ficheros a un ordenador, smartphone o tablet

Las señales de entrada de cada canal, los sonidos reproducidos al pulsar los botones SOUND PAD y la señal del canal máster son grabadas en ficheros independientes. Puede usar distintas funciones de edición sobre ellas después de la grabación transfiriéndolas previamente a un ordenador u otro dispositivo. Por ejemplo, puede ajustar su balance de mezcla, puede añadir efectos y puede modificar su longitud.

## Transferencia de ficheros a un ordenador, smartphone o tablet

Los ficheros grabados pueden ser transferidos a ordenadores, smartphones y tablets.

**1** Pulse E.

Esto hará que aparezca la pantalla de menú.

| 2. Use / para elegir File Transfer | y pulse | ENTER. |
|------------------------------------|---------|--------|
|------------------------------------|---------|--------|

| Menu            |  |  |
|-----------------|--|--|
| MicSettings 🛛   |  |  |
| File Transfer 🏻 |  |  |
| Settings        |  |  |

Esto hará que aparezca la pantalla File Transfer.

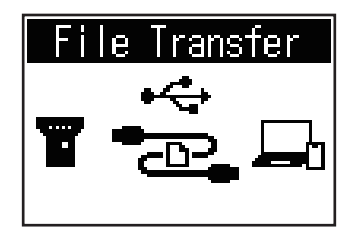

3. Use un cable USB para conectar el **P4** con un ordenador, smartphone o tablet (→ <u>"Conexión de un</u> <u>ordenador, smartphone o tablet vía USB" en pág. 22</u>).

**4**. Use el ordenador para transferir los ficheros necesarios.

NOTA

Cuando esté activa la pantalla File Transfer habrá otras funciones y botones que no podrá usar.

## Estructura de carpetas y ficheros del P4

Al grabar con el P4 son creadas carpetas y ficheros en las tarjetas SD con la siguiente estructura.

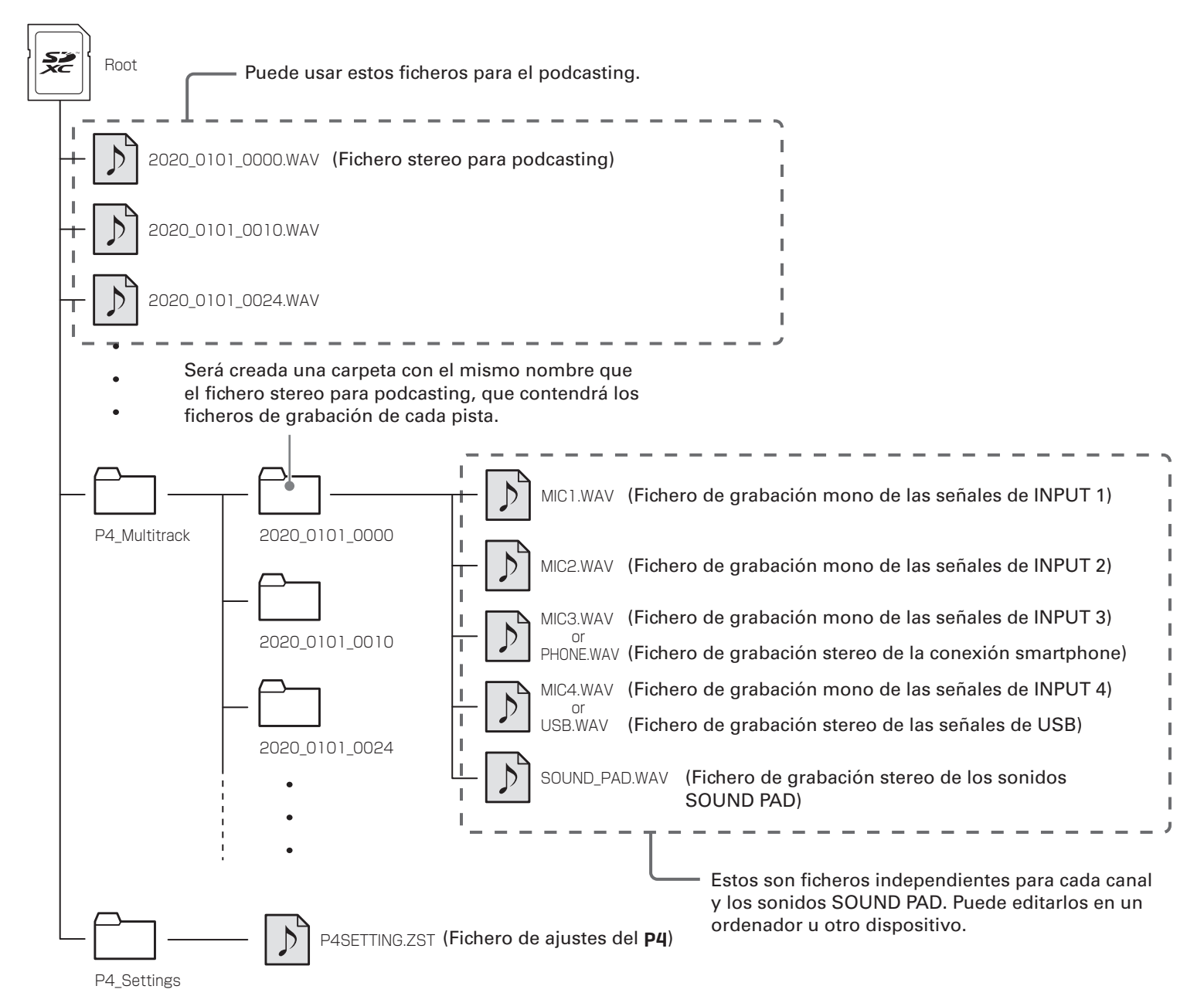

## Uso de las funciones SOUND PAD

Puede asignar ficheros audio a los botones SOUND PAD. Pulse uno de ellos para reproducir su fichero asignados. Estos botones resultan muy útiles para reproducir música de inicio y cierre, jingles y entrevistas que hayan sido grabadas de antemano.

Puede ajustar el nivel y el método de reproducción para cada uno de estos parches.

## Asignación de ficheros audio a botones SOUND PAD

Puede asignar sonidos internos y ficheros almacenados en una tarjeta SD a los botones SOUND PAD. Use un ordenador previamente para almacenar el fichero audio en la tarjeta en cualquier directorio que no sean los directorios P4\_Multitrack y P4\_Settings. ( $\rightarrow$  <u>"Transferencia de ficheros a un ordenador,</u> <u>smartphone o tablet" en pág. 31</u>)

Esta unidad admite los siguientes tipos de ficheros audio.

- Formato de fichero: WAV
- Frecuencia de muestreo: 44.1 kHz
- Velocidad de bits: 16 bits

#### NOTA

Aparecerá un mensaje desplegable si elige un tipo de fichero audio no admitido, En ese caso, vea <u>"Selección de ficheros no admitidos por el P4" en pág. 28</u>.

## **1** Pulse $\blacksquare$ .

Esto hará que aparezca la pantalla de menú.

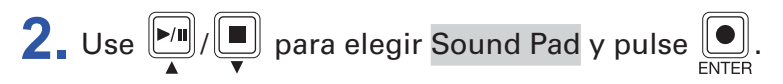

| Menu          |  |
|---------------|--|
| Sound Pad     |  |
| Mic Settings  |  |
| File Transfer |  |

| Funky |    |  |  |
|-------|----|--|--|
| A: 🔳  | B: |  |  |
| C:    | D: |  |  |

**4**. Use  $\operatorname{Poin}_{A} / \operatorname{Poin}_{V}$  para elegir Sound Assign y pulse  $\operatorname{One}_{ENTER}$ .

| Funky        |
|--------------|
| Sound Assign |
| Play Mode    |
| Level        |

En la lista aparecerán las fuentes de sonidos internos y los ficheros audio de la tarjeta SD.

**5**. Use  $\operatorname{Im}_{A}/\operatorname{Im}_{V}$  para elegir el fichero audio que quiera asignar y pulse  $\operatorname{Im}_{ENTER}$ .

| Sound Assign   |  |
|----------------|--|
| <b>∽</b> Funky |  |
| Hard Riff      |  |
| Horn Jazz      |  |

Esto asignará el fichero elegido al SOUND PAD seleccionado en el paso 3.

## Interpretación con botones SOUND PAD

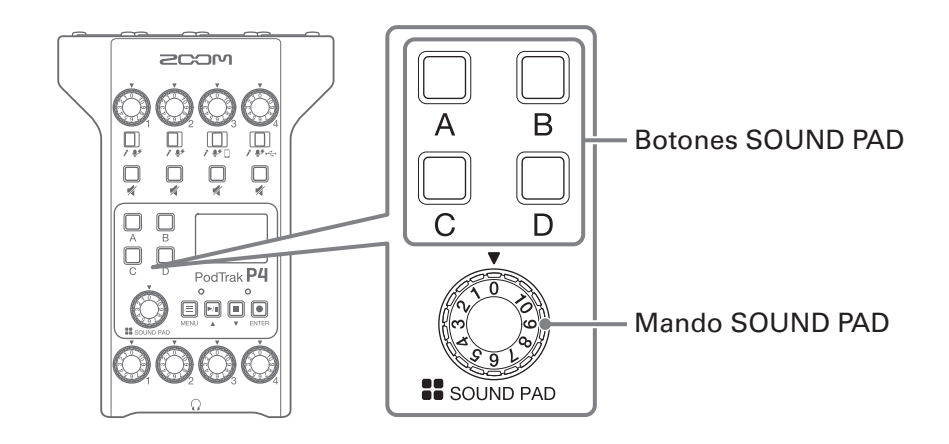

## **1**. Pulse $\square$ , $\square$ , $\square$ , $\square$ o $\square$ .

Esto hará que sea reproducido el fichero audio asignado al SOUND PAD que haya pulsado. Cuando sea reproducido un botón SOUND PAD, el nombre del fichero aparecerá en la pantalla durante dos segundos después del inicio de la reproducción.

Durante la reproducción de un SOUND PAD, ese botón parpadeará.

**2.** Gire para ajustar el nivel.

## Ajuste de método de reproducción para cada SOUND PAD

Puede ajustar el método de reproducción del fichero asignado usado cuando pulse cada SOUND PAD.

1. Pulse E.

Esto hará que aparezca la pantalla de menú.

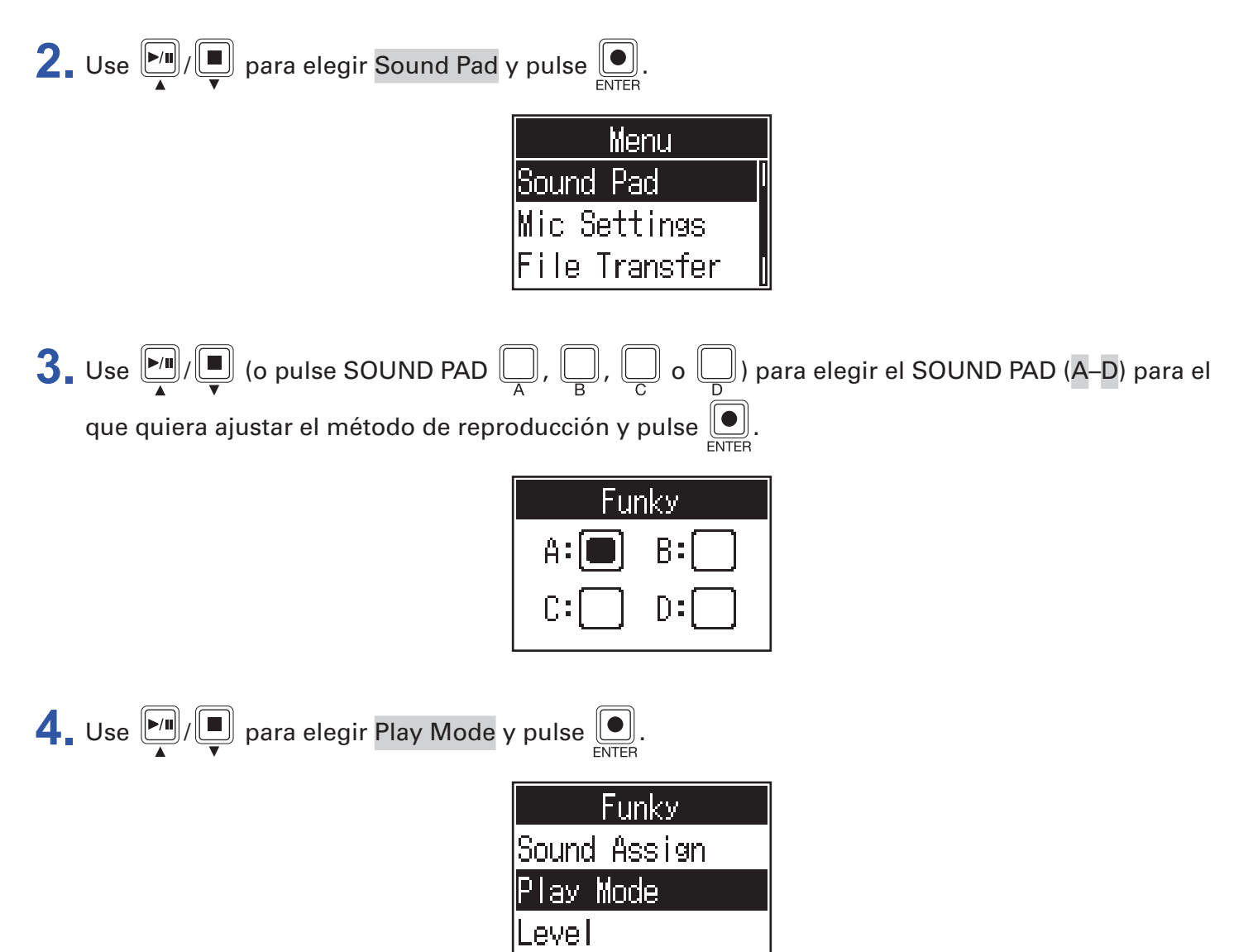

## **5**. Use $\mathbf{F}_{\mathbf{A}}/\mathbf{F}_{\mathbf{V}}$ para elegir el ajuste y pulse $\mathbf{F}_{\mathbf{ENTER}}$ .

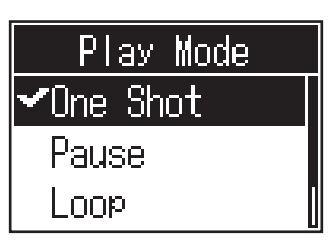

| Ajuste   | Explicación                                                                                                    |  |  |
|----------|----------------------------------------------------------------------------------------------------|--|--|
| One Shot | Cada pulsación reproduce el fichero una única vez de principio a fin.<br>Esto resulta útil para reproducir jingles y efectos de sonido, por ejemplo                                                                                                    |  |  |
| Pause    | Cada pulsación activa la reproducción y la pausa, alternativamente. La<br>reproducción se detiene al final del fichero. En el modo de pausa, mantenga<br>pulsado el botón (durante 2 segundos) para volver al principio del fichero.<br>Esto resulta útil para una interrupción para añadir comentarios durante la<br>reproducción SOUND PAD. |  |  |
| Loop     | Cada pulsación activa la reproducción y la parada, alternativamente. La<br>reproducción se producirá en bucle hasta que la detenga.<br>Esto resulta útil para reproducir música de fondo, por ejemplo.                                                                                                    |  |  |
| Hold     | Cuando lo pulse, la reproducción en bucle seguirá. Cuando lo deje de pulsar, la<br>reproducción se detendrá.<br>Esto resulta útil para la reproducción de efectos durante la longitud de tiempo<br>que quiera.                                                                                                    |  |  |

## Ajuste de los niveles de cada SOUND PAD

Puede ajustar los niveles de reproducción de forma independiente para cada SOUND PAD. Si los niveles SOUND PAD varían mucho uno de otro, de esta forma podrá hacerlos más equilibrados.

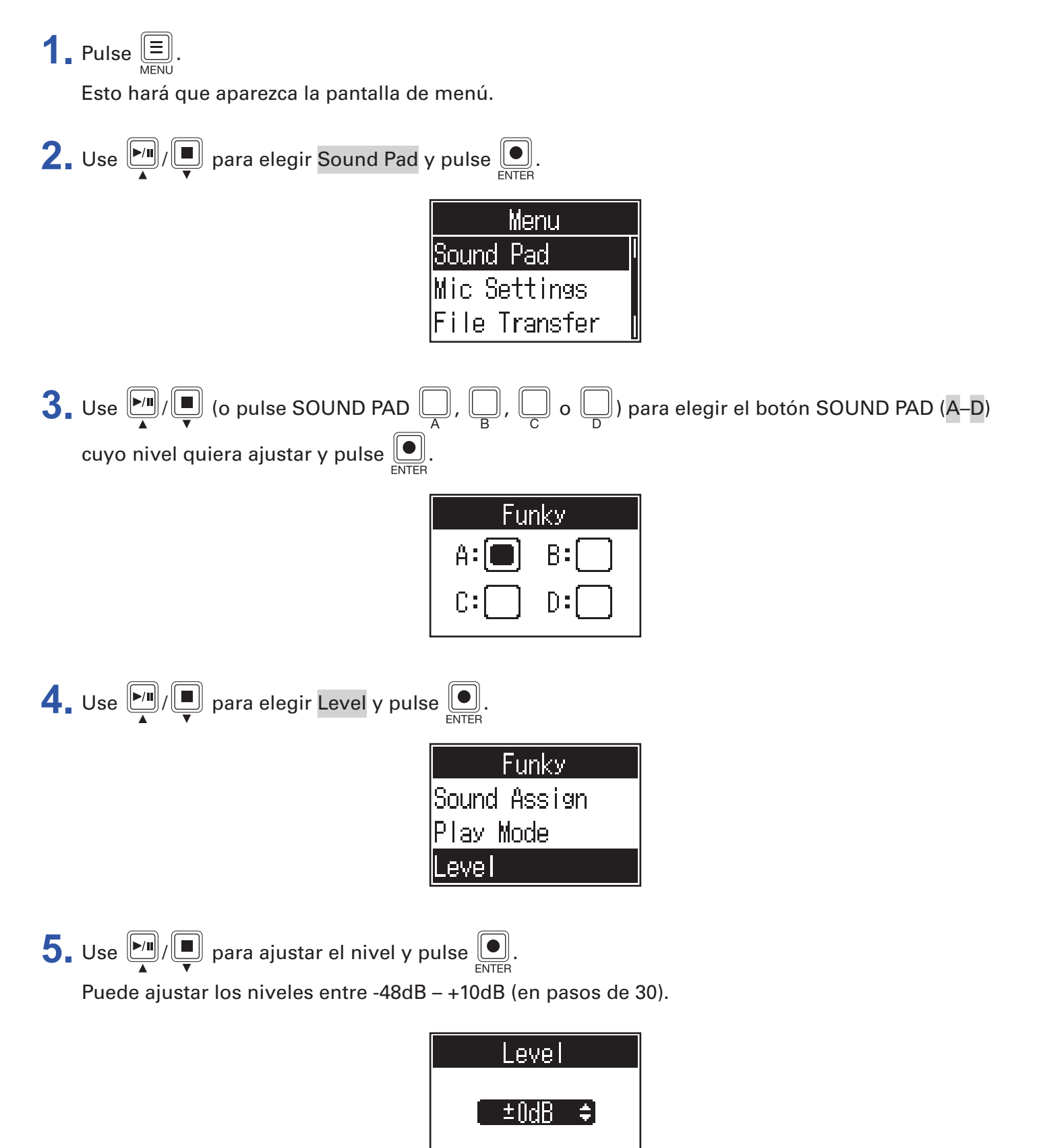

## Uso como un interface audio

Puede usar el P4 como un interface audio de 2 entradas y 2 salidas.

Podrá realizar las operaciones siguientes cuando utilice las funciones de interface audio.

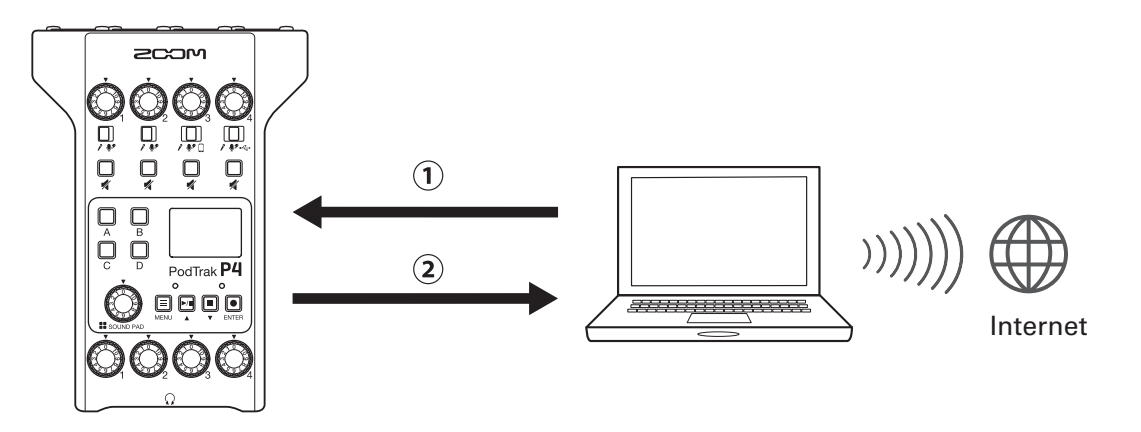

①Reproducir música o audio de llamadas desde un ordenador, smartphone o tablet en el canal 4 del P4.

(2) El audio recibido en el **P4** y el reproducido al usar los botones SOUND PAD puede ser enviado a un ordenador u otro dispositivo conectado a Internet y después hacer un stream en tiempo real.

## Conexión de un ordenador, smartphone o tablet

**1**. Use un cable USB para conectar el puerto USB (tipo C) al ordenador, smartphone o tablet.

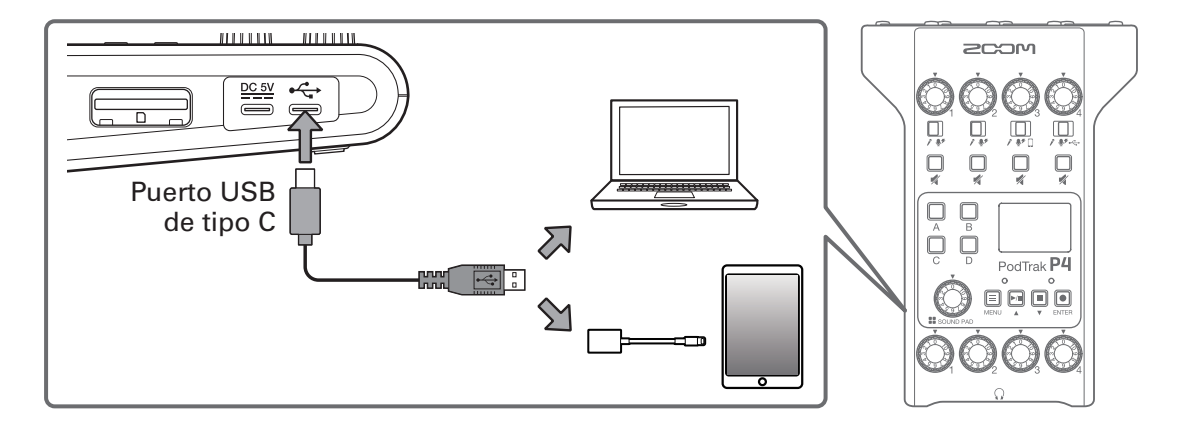

#### NOTA

Use un adaptador Lightning a cámara USB (o uno Lightning a cámara USB 3) para realizar la conexión a un dispositivo iOS/iPadOS que disponga de un conector Lightning.

**2.** Elija el **P4** como dispositivo de entrada y salida en el ordenador u otro dispositivo conectado.

#### NOTA

En el ordenador aparecerá como "ZOOM P4 Audio".

## Entrada del retorno de audio USB en el canal 4

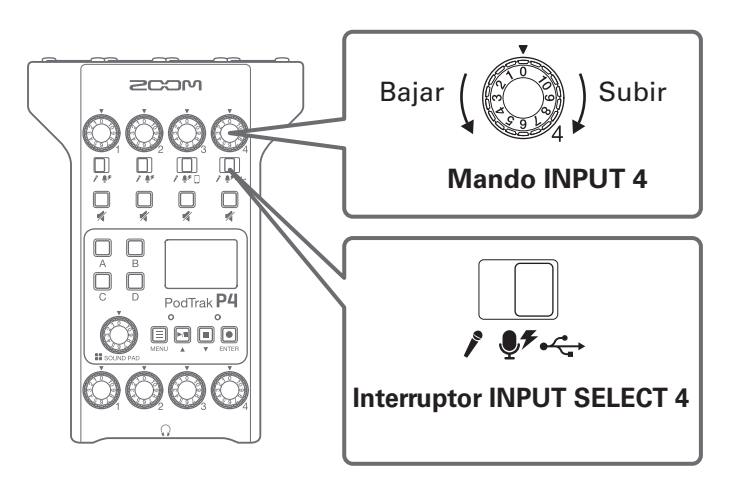

Esto ajusta el retorno de audio USB como señal de entrada en el canal 4.

**2.** Gire para ajustar el nivel.

## Ajuste del USB Mix Minus

Cuando use el **P4** como un interface audio, esta función puede evitar la realimentación a una persona que esté participando a través de una llamada desde el dispositivo conectado.

## **1**. Pulse $\blacksquare$ .

Esto hará que aparezca la pantalla de menú.

| 2. Use ►/II / ■ para elegir Settings y p          | ulse .                                                     |
|---------------------------------------------------|------------------------------------------------------------|
|                                                   | Menu<br>Mic Settings<br>File Transfer<br>Settings          |
| 3. Use ►/II / ■ para elegir USB Mix Mi            | nus y pulse 💽.                                             |
|                                                   | Settings<br>USB Mix Minus<br>Set Date/Time<br>LCD Contrast |
| <b>4</b> . Use ►/II / ■ para elegir el ajuste y p | ulse .                                                     |
|                                                   | USB Mix Minus<br>✓Off<br>On                                |

| Ajuste | Explicación                                             |  |
|--------|---------------------------------------------------------|--|
| Off    | El sonido de la entrada USB también es emitido vía USB. |  |
| On     | El sonido de la entrada USB no es emitido vía USB.      |  |

## Modificación de la fecha y la hora

La fecha y la hora son almacenadas en los ficheros grabadas y la fecha/hora del inicio de la grabación se utiliza para el nombre del fichero. El tener la fecha y hora ajustadas correctamente resulta pues muy útil para, por ejemplo, buscar ficheros al poder localizar su contenido por el nombre.

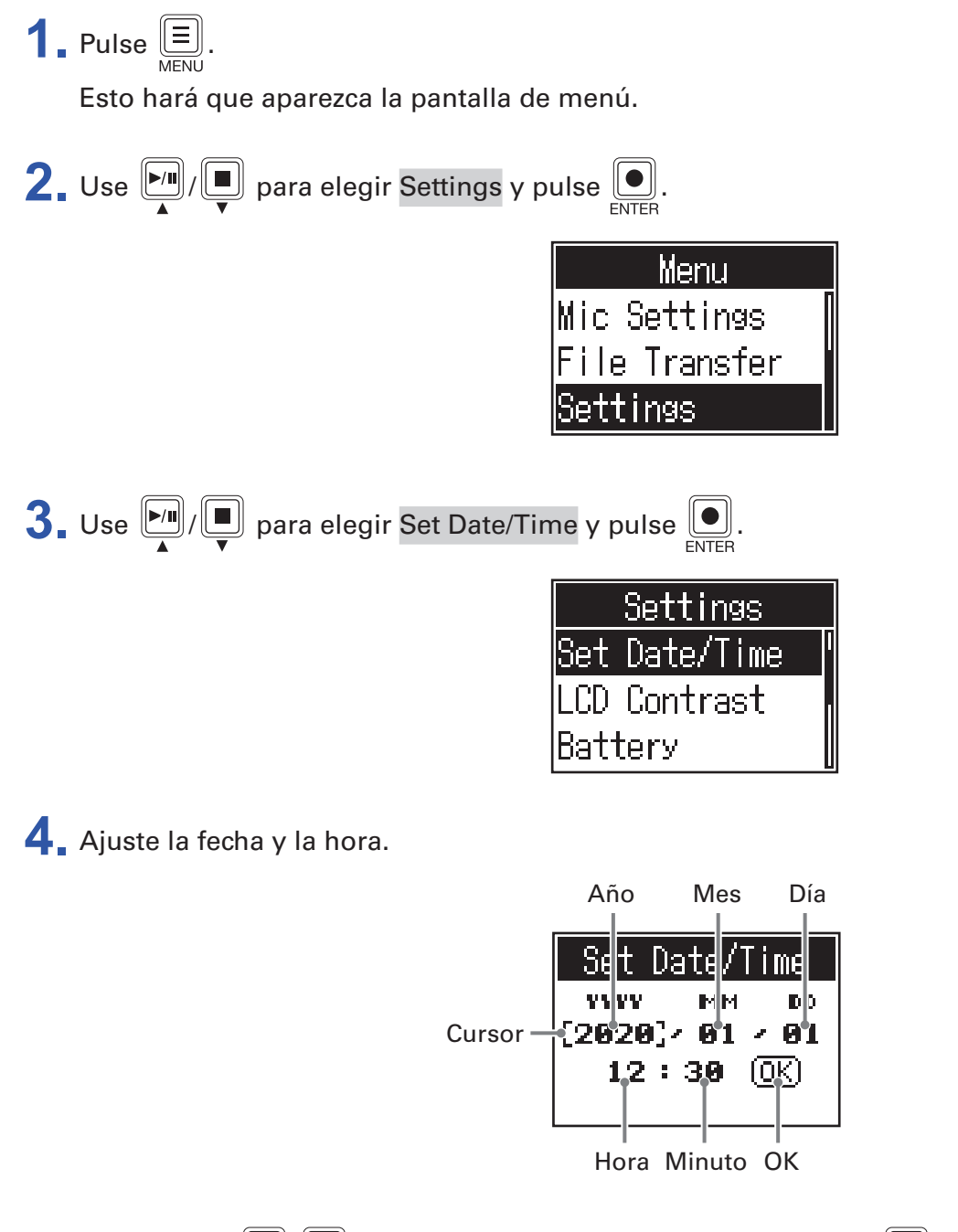

- **1.** Pulse  $\mathbb{P}_{\mathbb{A}}/\mathbb{P}$  para desplazar el cursor al ajuste y pulse  $\mathbb{P}_{\mathbb{A}}$ .
- **2.** Use para cambiar el valor y pulse para confirmarlo.
- **3.** Repita los pasos 1 y 2 hasta ajustar la fecha y la hora.
- **4.** Una vez que haya ajustado la fecha y la hora, use *M*/**D** para elegir OK y pulse *Confirme la fecha y la hora ajustadas.*

## Ajuste del tipo de pilas usadas

Ajuste correctamente el tipo de pilas usadas para que pueda ser mostrado con precisión en pantalla la cantidad de carga restante de las pilas.

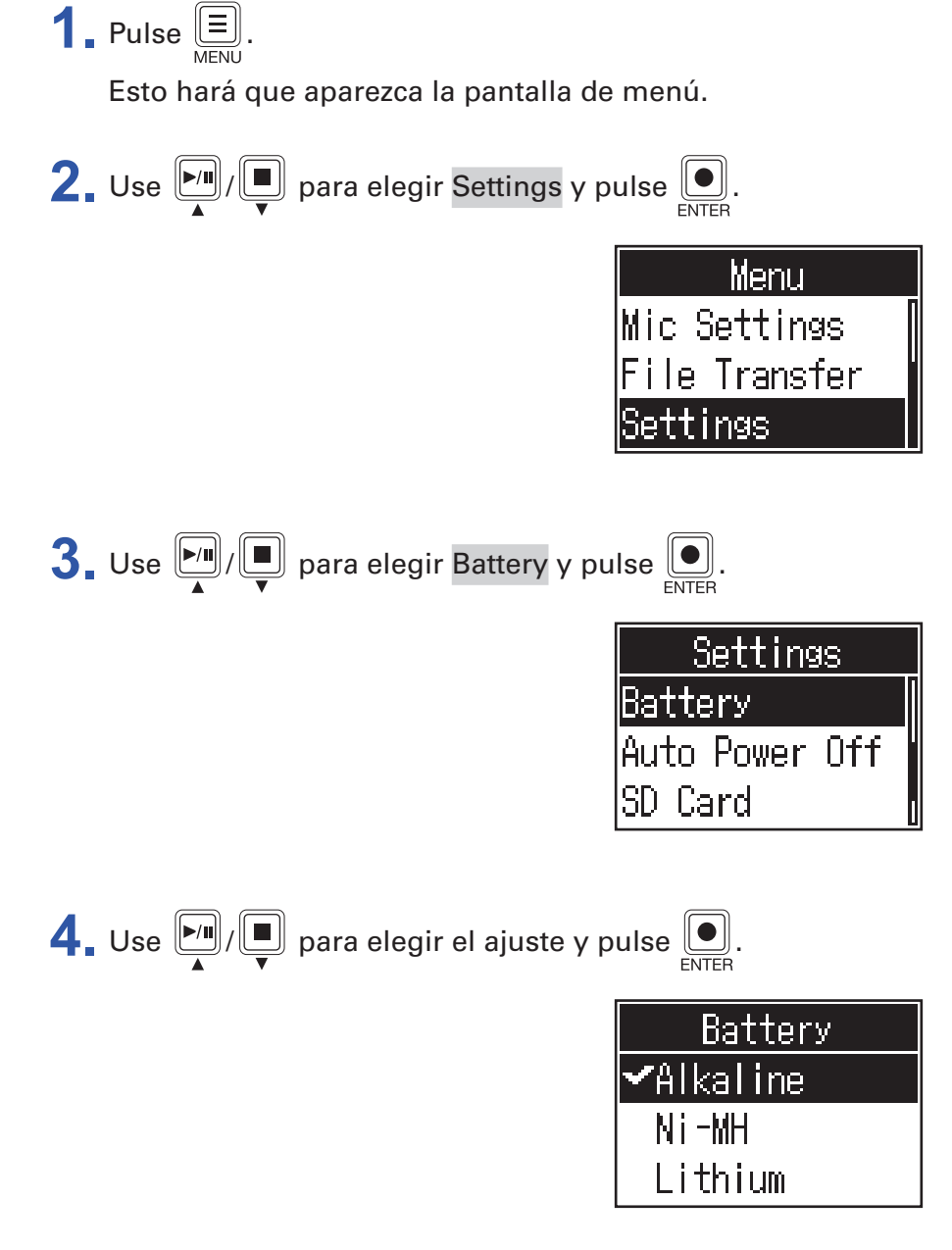

| Ajuste   | Explicación                      |  |
|----------|----------------------------------|--|
| Alkaline | Pilas alcalinas                  |  |
| Ni-MH    | Pilas de níquel-hidruro metálico |  |
| Lithium  | Pilas de litio                   |  |

## Ajuste del contraste de la pantalla

Ajuste el contraste si le resulta difícil leer la pantalla por estar demasiado oscura o brillante.

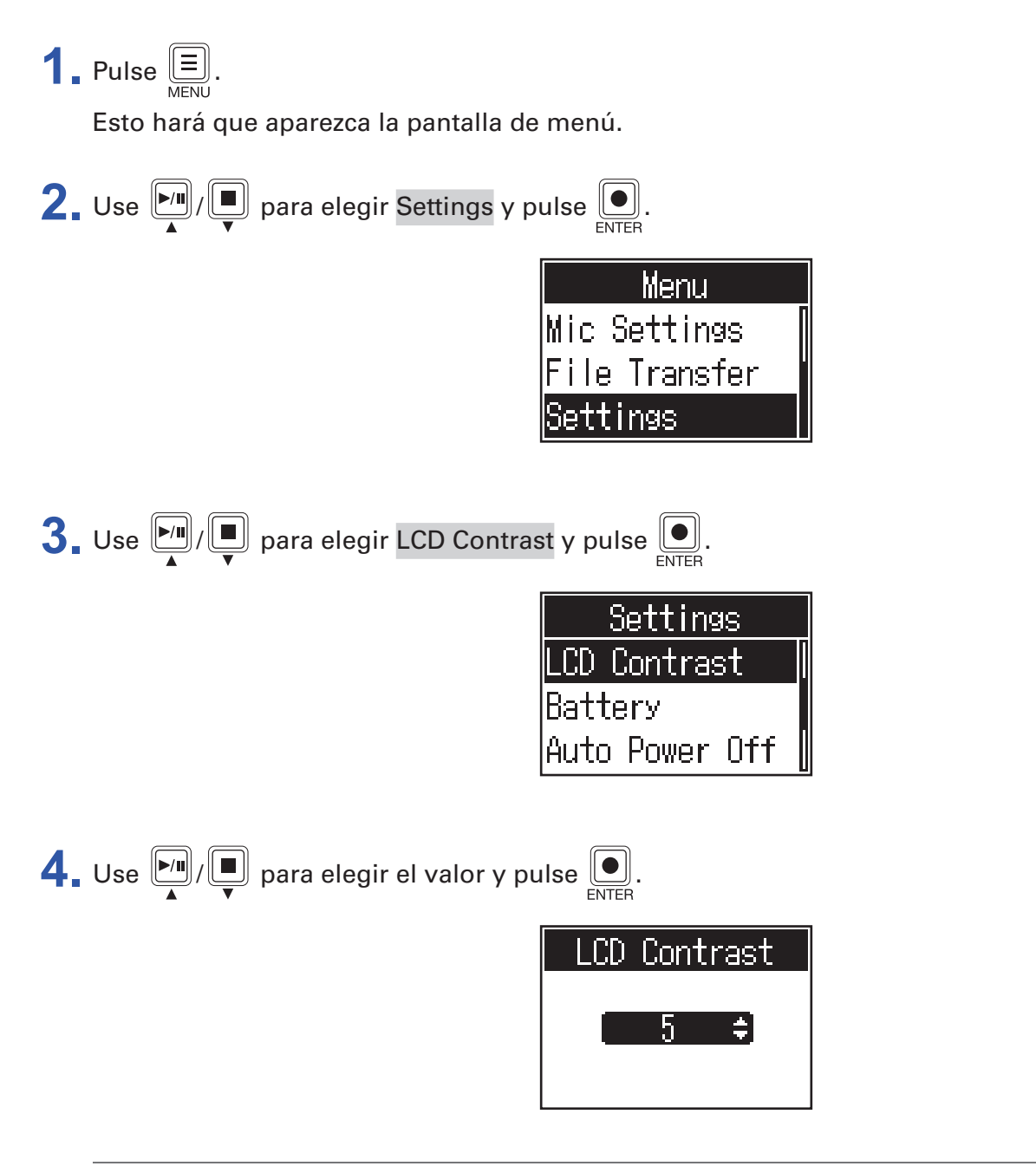

**AVISO** Puede ajustar el contraste entre 1 y 10.

## Ajuste de la función de ahorro de energía

El **P4** se apagará automáticamente si no lo utiliza durante más de 10 horas. Para hacer que la unidad esté siempre encendida, ajuste esta función a Off.

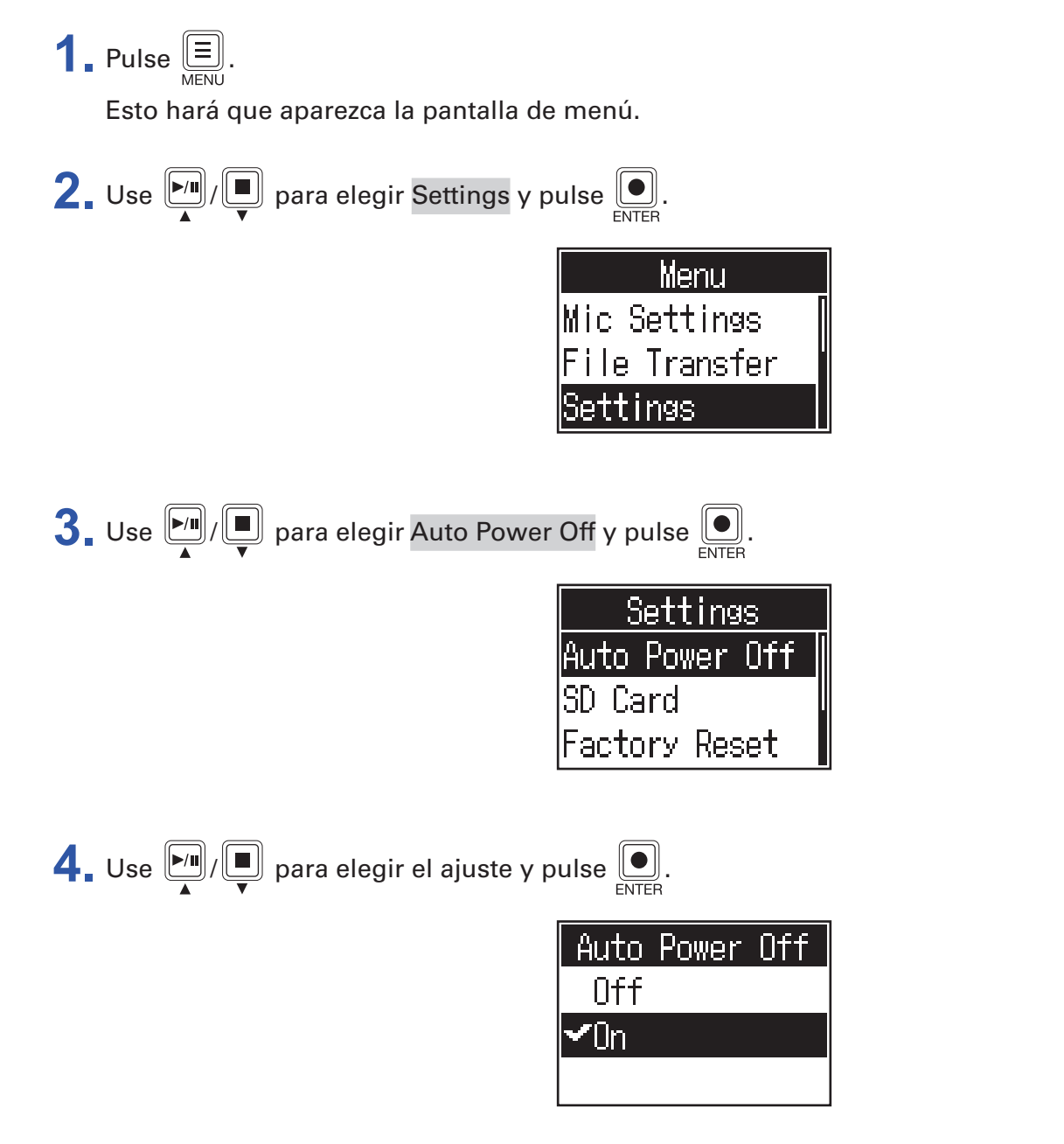

| Ajuste | Explicación                                                                    |  |
|--------|--------------------------------------------------------------------------------|--|
| On     | La unidad se apagará automáticamente si no la utiliza durante más de 10 horas. |  |
| Off    | La unidad no se apagará automáticamente en ningún caso.                        |  |

## Verificación de tarjetas SD

Las tarjetas SD pueden ser verificadas para comprobar si pueden ser usadas o no con el **P4**. Puede realizar un test básico rápidamente, mientras que un test completo tardará algo más porque examinará todos los sectores de la tarjeta SD.

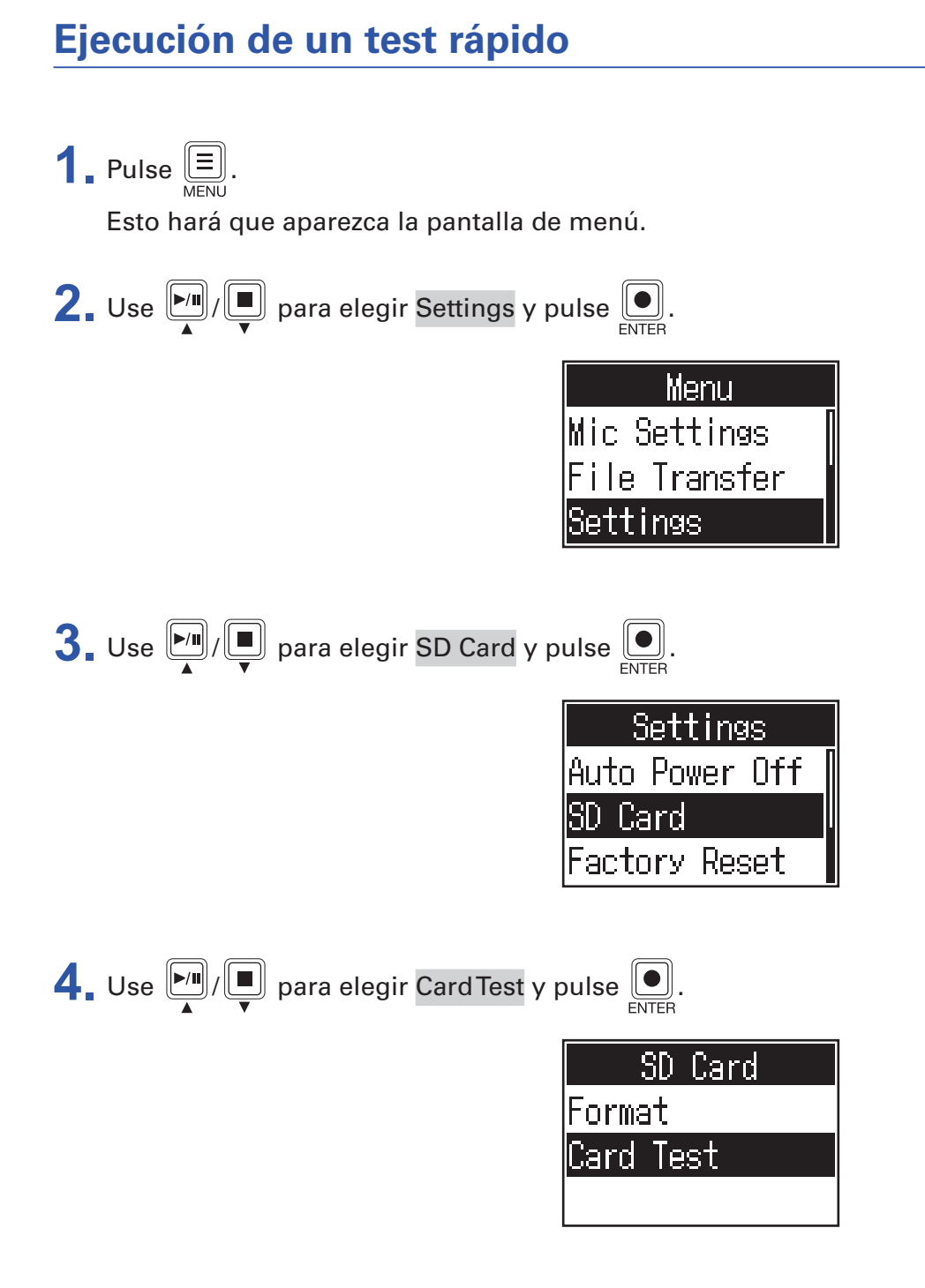

45

| 5. Use 🌬 / 🔳 | ) para elegir | Quick Test y p | ulse . |
|--------------|---------------|----------------|--------|
|--------------|---------------|----------------|--------|

| Card Test  |  |
|------------|--|
| Quick Test |  |
| Full Test  |  |
|            |  |

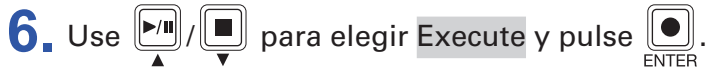

Comenzará el test de rendimiento de la tarjeta. Este test debería tardar unos 30 segundos en completarse.

| Quick   | Test |
|---------|------|
| Execute |      |
| Cancel  |      |
|         |      |

El resultado del test aparecerá en pantalla cuando haya terminado.

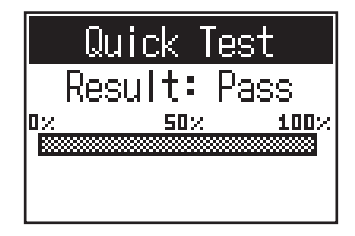

#### NOTA

Incluso aunque el resultado del test de rendimiento sea "Pass", no hay garantías de que no se produzcan errores de grabación. Debe usar el resultado de este test solo como una información guía.

### AVISO

Pulse  $\underbrace{\blacksquare}_{MENU}$  si quiere cancelar el test mientras esté siendo ejecutado.

## Ejecución de un test completo

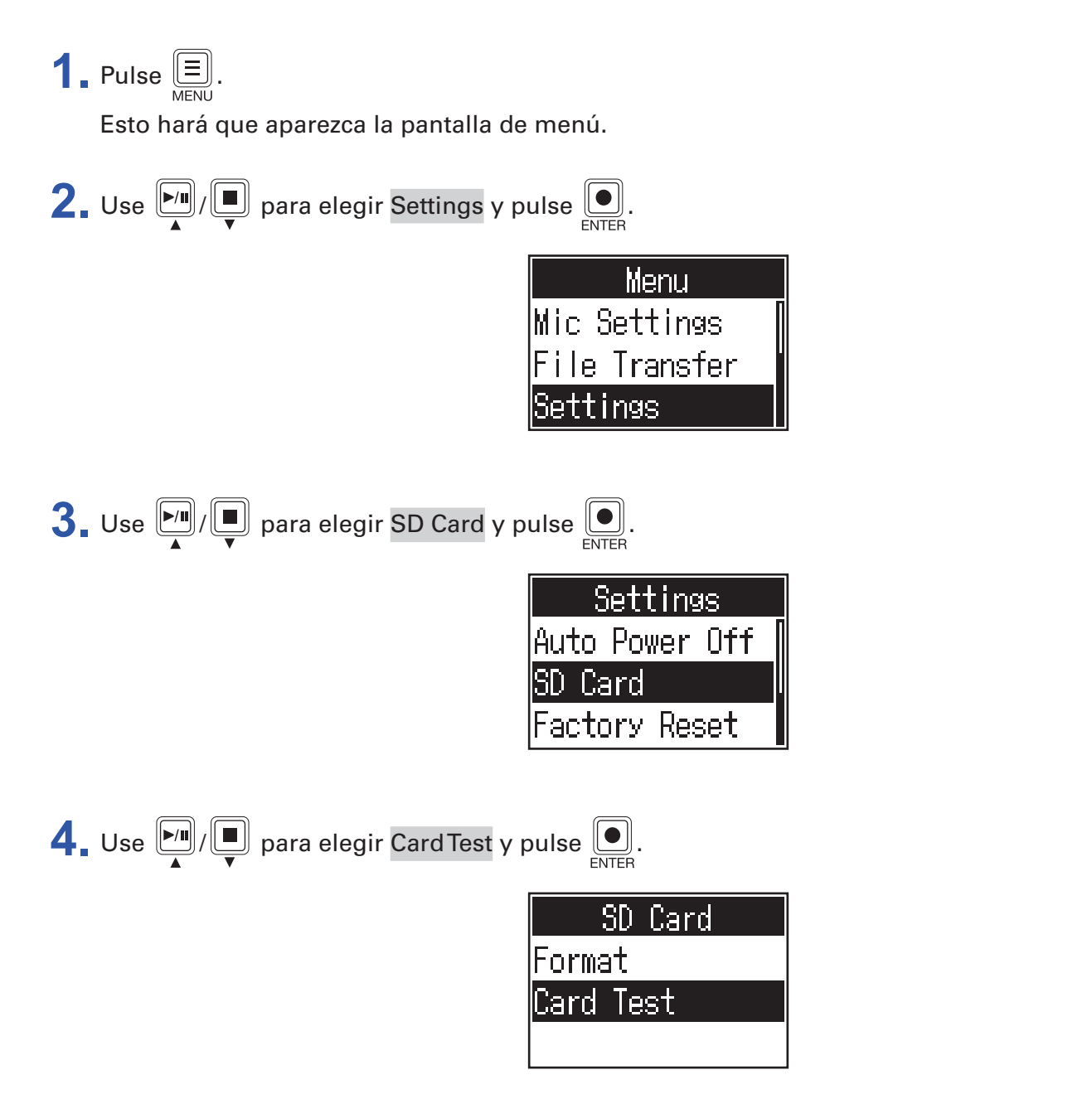

**5**. Use  $\boxed{[M]}$  are elegir Full Test y pulse  $\underbrace{[M]}_{enter}$ .

| Card Test  |
|------------|
| Quick Test |
| Full Test  |
|            |

En pantalla aparecerá entonces el tiempo necesario para la realización del test.

| Full Test      |
|----------------|
| MESSAGE        |
| Estimated Time |
| 1h01m          |
|                |

6. Use para elegir Execute y pulse . Comenzará el test completo de rendimiento de la tarjeta.

| Full    | Test |
|---------|------|
| Execute |      |
| Cancel  |      |
|         |      |

El resultado del test aparecerá en pantalla cuando haya terminado.

Si el valor de la velocidad de acceso MAX llega al 100%, eso indicará que la tarjeta falla (NG).

| Full Test                  |
|----------------------------|
| Result: Pass               |
| 0 <u>% 50% 100</u> %       |
| ACCESS RATE (AVERAGE: 33%) |

#### NOTA

Incluso aunque el resultado del test de rendimiento sea "Pass", no hay garantías de que no se produzcan errores de grabación. Debe usar el resultado de este test solo como una información guía.

AVISO

Pulse E si quiere cancelar el test mientras esté siendo ejecutado.

## Formateo de tarjetas SD

Formatee las tarjetas SD para el P4 para así maximizar su rendimiento en esta unidad.

Antes de usar tarjetas SD que acabe de comprar o que haya formateado en un ordenador, primero deberá formatearla en el **P4**. Tenga en cuenta que el formateo de una tarjeta SD eliminará todos los datos que contenga, incluyendo los ficheros asignados a los botones SOUND PAD.

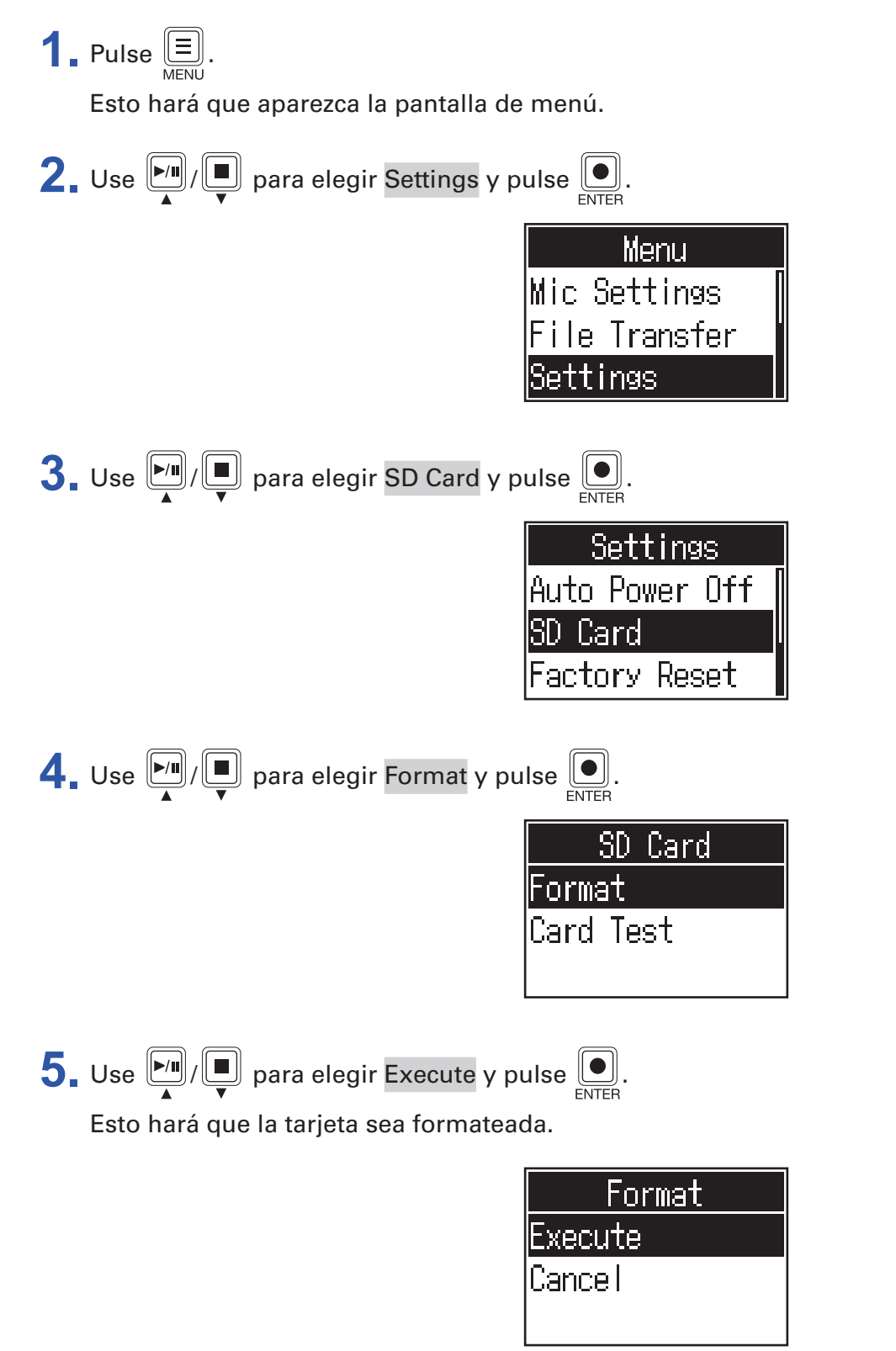

## Restauración de los valores de fábrica

Puede restaurar el P4 a los valores con los que sale de fábrica.

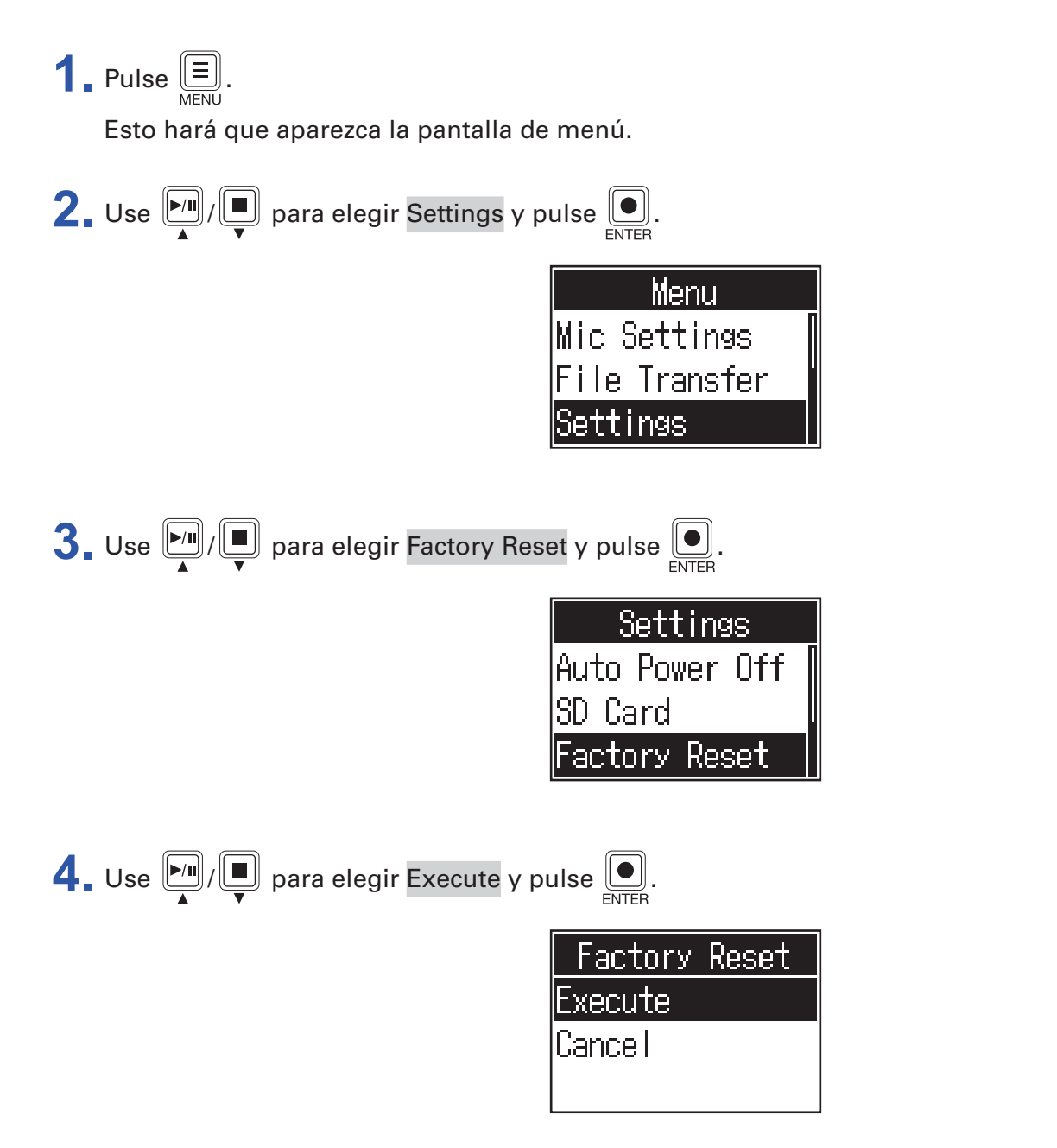

Esto hará que el **P4** sea restaurado a sus valores de fábrica y que se apague después.

#### NOTA

Este reste a los valores de fábrica sustituirá todos los ajustes activos por los valores con los que la unidad sale de fábrica. Asegúrese de que es lo que quiere hacer antes de usar esta función.

## Actualización del firmware

Puede actualizar el firmware del P4 a la última versión disponible.

Puede descargarse los ficheros de la última versión de firmware desde la web de ZOOM (zoomcorp.com). Siga las instrucciones que aparecen en la "Guía de actualización de firmware del P4" en la página de descargas del **P4**.

## Listado de mensajes de error

Este es un listado de los mensajes de error que pueden aparecer en la pantalla. Cuando sea necesario, responda de acuerdo a las explicaciones.

| Mensaje desplegable            | Explicación                                                                                                    |  |  |
|--------------------------------|----------------------------------------------------------------------------------------------------|--|--|
| Read Only!                     | El fichero está ajustado como de solo lectura.                                                                   |  |  |
|                                | ightarrow Use un ordenador para desbloquear esa característica del fichero.                                      |  |  |
| Chappen 16 bit or 24 bit Filel | Elija un fichero que sea de 16 o 24 bits.                                                                        |  |  |
| Choose 16-bit of 24-bit File!  | → El <b>P4</b> no admite la reproducción o conversión del fichero.                                               |  |  |
| Chasse Mana an Stansa Filal    | Elija un fichero mono o stereo.                                                                                  |  |  |
| Choose Mono or Stereo File!    | → El <b>P4</b> no admite la reproducción o conversión del fichero.                                               |  |  |
|                                | Elija un fichero que tenga una frecuencia de muestreo de 44.1 ó 48 kHz.                                          |  |  |
|                                | → El <b>P4</b> no admite la reproducción o conversión del fichero.                                               |  |  |
|                                | Elija un fichero que tenga el formato WAV o MP3.                                                                 |  |  |
| Choose WAV or WP3 File!        | → El <b>P4</b> no admite la reproducción o conversión del fichero.                                               |  |  |
| File Convert 4944 - 44 144     | Este fichero requiere conversión de la frecuencia de muestreo.                                                   |  |  |
| File Convert. 48kmz->44.1kmz   | → Conviértelo a un fichero admitido por el <b>P4</b> .                                                           |  |  |
| File Convert 04 bits 40 bits   | Este fichero requiere conversión de la velocidad de bits.                                                        |  |  |
| File Convert. 24-bit->16-bit   | → Conviértalo a un fichero admitido por el <b>P4</b> .                                                           |  |  |
| File Convert MD2 - M(A)/       | Este fichero requiere conversión del formato del fichero.                                                        |  |  |
| File Convert. IVIP3->VVAV      | → Conviértalo a un fichero admitido por el <b>P4</b> .                                                           |  |  |
| Investig File I                | Este fichero está dañado o es inválido.                                                                          |  |  |
| Invalid File!                  | →Elija un fichero válido.                                                                                        |  |  |
|                                | No hay más espacio libre en la tarjeta SD.                                                                       |  |  |
| Card Full!                     | $\rightarrow$ Elimine ficheros que ya no necesite ( $\rightarrow$ <u>"Borrado de ficheros" en pág. 30</u> ), o   |  |  |
|                                | use una tarjeta SD diferente.                                                                                    |  |  |
|                                | Ya hay un fichero con el mismo nombre.                                                                           |  |  |
| File Name Already Exists!      | $\rightarrow$ Cambie el nombre del fichero. ( $\rightarrow$ <u>"Modificación del nombre de los ficheros</u>      |  |  |
|                                | grabados" en pág. 29)                                                                                            |  |  |
|                                | Introduzca el nombre de fichero.                                                                                 |  |  |
| Input File Name!               | $\rightarrow$ Introduzca el nombre de fichero. ( $\rightarrow$ <u>"Modificación del nombre de los ficheros</u>   |  |  |
|                                | <u>grabados en pag. 29</u> )                                                                                     |  |  |
| Character Limit Reached!       | $\rightarrow$ Beduzca el púmero de caracteres.                                                                   |  |  |
|                                | Sa ha producido un orror con la tariota SD                                                                       |  |  |
| Card Error!                    | $\rightarrow$ Vea "Besolución de problemas" en pág. 54                                                           |  |  |
|                                | No hav cargada ninguna tarieta SD                                                                                |  |  |
| No Card!                       | $\rightarrow$ Cargue una tarieta SD.                                                                             |  |  |
|                                | La tarieta SD es inválida.                                                                                       |  |  |
| Invalid Card!                  | $\rightarrow$ Carque una tarieta SD admitida por el <b>P4</b> . ( $\rightarrow$ "Resolución de problemas" en     |  |  |
|                                | pág. 54)                                                                                                    |  |  |
| Cand Drata at add              | La protección contra grabación de la tarjeta SD está activa.                                                     |  |  |
| Card Protected!                | → Desactive la protección contra grabación.                                                                      |  |  |
| Low Battery!                   | Las pilas están casi descargadas.                                                                                |  |  |
|                                | ightarrowIntroduzca unas nuevas pilas o conecte una fuente de alimentación vía                                   |  |  |
|                                | adaptador, batería móvil u ordenador, por ejemplo. ( $\rightarrow$ <u>"Alimentación" en pág.</u>                 |  |  |
|                                | <u>15</u> )                                                                                                    |  |  |
|                                | El ajuste de la fecha y la hora ha sido reiniciado.                                                              |  |  |
| Date/Time Reset!               | $\rightarrow$ Ajuste de nuevo la techa y la hora. ( $\rightarrow$ <u>"Modificación de la fecha y la hora" en</u> |  |  |
|                                | pag. 41)                                                                                                    |  |  |

| Mensaje desplegable             | Explicación                                                                                                  |  |
|---------------------------------|----------------------------------------------------------------------------------------------------|--|
| No Last Recorded File!          | El último fichero de grabación no está disponible.                                                           |  |
|                                 | → Esto aparecerá si el último fichero grabado no existe cuando pulse<br>pantalla inicial.                    |  |
|                                 | Ha llegado al número máximo de ficheros en una tarjeta SD.                                                   |  |
| File Full!                      | →Elimine ficheros que ya no necesite (→ <u>"Borrado de ficheros" en pág. 30</u> ), o<br>use otra tarjeta SD. |  |
|                                 | Esta operación está desactivada durante la grabación.                                                        |  |
| Now Recording!                  | → Durante la grabación no puede apagar la unidad ni acceder a la pantalla de<br>menú.                        |  |
| Write Errorl                    | Se ha producido un error durante la grabación en la tarjeta SD.                                              |  |
| WITTE EITOP!                    | →Vea <u>"Resolución de problemas" en pág. 54</u> .                                                           |  |
|                                 | No hay disponible ningún fichero.                                                                            |  |
| No File!                        | ightarrowEsto aparecerá cuando haya elegido Files en la pantalla de menú si no hay                           |  |
|                                 | ningún fichero en la tarjeta SD.                                                                             |  |
| File Assigned To Sound Pad      | Un fichero asignado a un botón SOUND PAD no puede ser localizado.                                            |  |
| Missing!                        | $\rightarrow$ Asigne un fichero al botón SOUND PAD. ( $\rightarrow$ <u>"Asignación de ficheros audio a</u>   |  |
|                                 | botones SOUND PAD <sup>**</sup> en pag. 33)                                                                  |  |
|                                 | El formateo borrará los ficheros asignados a SOUND PAD.                                                      |  |
| Sound Pad Files Will Be Erased! | $\rightarrow$ Este mensaje aparece cuando vaya a empezar el formateo de una tarjeta SD si                    |  |
|                                 | Contiene incheros asignados a los botories SOOND FAD.                                                        |  |
| Setting Changes After           | termine la grabación                                                                                         |  |
| Becordinal                      | $\rightarrow$ Esto aparece cuando cambie el ajuste del interruptor INPLIT SELECT durante la                  |  |
|                                 | grabación.                                                                                                   |  |
|                                 | La carga restante de las pilas es insuficiente. Apague la unidad.                                            |  |
| Low Powert Places Power Off     | ightarrow Apague la unidad e introduzca unas nuevas pilas o conecte una fuente de                            |  |
| Low Fower! Flease Fower OII.    | alimentación vía adaptador, batería móvil u ordenador, por ejemplo. ( $ ightarrow$                           |  |
|                                 | <u>"Alimentación" en pág. 15)</u>                                                                            |  |

## Resolución de problemas

## General

### No hay sonido o la salida casi no se escucha

- Compruebe la conexión y el volumen de los auriculares. ( $\rightarrow$  <u>"Conexión de auriculares" en pág. 19</u>)
- Compruebe la conexión de los micros. (→ <u>"Conexión de micros" en pág. 18</u>)
- Confirme que 🖵 esté apagado.
- Gire los mandos INPUT de cada canal para aumentar su nivel y compruebe que hay actividad en los medidores de nivel. (→ <u>"Ajuste de niveles de entrada" en pág. 23</u>)

### El audio grabado tiene demasiado volumen, muy poco o en silencio

- Cuando utilice micros de condensador, ajuste los interruptores INPUT SELECT a ♥<sup>\*</sup>. (→ <u>"Conexión de micros" en pág. 18</u>)
- Use los mandos de los canales de entrada para ajustar sus niveles. (→ <u>"Ajuste de niveles de entrada" en pág. 23</u>)
- Confirme que los indicadores REC esté iluminados en rojo.

### No es posible grabar

- Confirme que los indicadores REC esté iluminados en rojo.
- Confirme que haya espacio disponible en la tarjeta SD.

### No es posible una grabación adecuada/Tarda mucho tiempo detener

### las grabaciones

- Las tarjetas SD pueden desgastarse. La velocidad puede disminuir tras muchas grabaciones/borrados.
- El formatear la tarjeta con el P4 puede mejorar su rendimiento. (→ <u>"Formateo de tarjetas SD" en pág.</u>
   49)
- Si el formateo de la tarjeta SD no mejora esto, le recomendamos que la sustituya. Compruebe en la web de ZOOM un listado de tarjetas cuyo funcionamiento ha sido confirmado.

#### NOTA

No hay garantías acerca del rendimiento de grabación de una tarjeta SD específica para las tarjetas SDHC/SDXC cuyo funcionamiento haya sido confirmado. Este listado se incluye únicamente como una referencia para que conozca algunas tarjetas adecuadas para esta unidad.

### El sonido de reproducción es muy bajo o no se escucha

Gire los mandos PHONES para ajustar el volumen. (→ <u>"Conexión de auriculares" en pág. 19</u>)

### Los ficheros audio no pueden ser asignados a los botones SOUND PAD

- Compruebe el formato del fichero audio a ser asignado. (→ <u>"Asignación de ficheros audio a botones</u> <u>SOUND PAD" en pág. 33</u>)
- Si el fichero audio está almacenado en una tarjeta SD, guárdelo en un directorio que no sea ninguno de los directorios P4\_Multitrack y P4\_Settings de dicha tarjeta.

### No puede usar las funciones SOUND PAD

- Compruebe los niveles SOUND PAD. (→ <u>"Interpretación con botones SOUND PAD</u>" en pág. 34)
- Confirme que hay ficheros asignados. (→ <u>"Asignación de ficheros audio a botones SOUND PAD" en pág. 33</u>)

## **Interface audio**

# No puede elegir el P4 desde un ordenador, smartphone o tablet (o no puede usarlo como un interface)

- Confirme que el P4 esté conectado correctamente al ordenador. (→ <u>"Conexión de un ordenador, smartphone o tablet vía USB" en pág. 22</u>)
- Salga de todos los programas software que estén conectados al P4 y apague-encienda el P4.
- Conecte el P4 directamente a un puerto USB del ordenador u otro dispositivo. No use un hub USB.

### Hay saltos en el sonido durante la grabación o reproducción

- Si puede ajustar el tamaño del buffer audio del software que esté usando, auméntelo.
- Conecte el P4 directamente a un puerto USB del ordenador u otro dispositivo. No use un hub USB.
- Apague para almacenar los ajustes (incluyendo las funciones de reposo) en el ordenador u otro dispositivo.

### No es posible reproducir o grabar los datos

- Confirme que el P4 esté conectado correctamente al ordenador. (→ <u>"Conexión de un ordenador, smartphone o tablet vía USB" en pág. 22</u>)
- Confirme que el P4 esté seleccionado en los ajustes del ordenador que esté usando.
- Confirme que el **P4** esté ajustado para la entrada y salida en el software que esté usando.
- Ajuste el interruptor INPUT SELECT 4 a -←.
- Salga de todo el software que esté conectado al P4 y desconecte-reconecte el cable USB que va al P4.

## Especificaciones técnicas

| Número de                                                       | Número de canales de entrada |                            | 4 (mono/stereo)                                                                                                    |
|-----------------------------------------------------------------|------------------------------|----------------------------|----------------------------------------------------------------------------------------------------|
| canales de en-<br>trada y salida                                | Número de canales de salida  |                            | 1 (auriculares × 4)                                                                                                    |
| Conectores                                                      | MIC                          | Тіро                       | Clavija XLR (2: activo)                                                                                                    |
|                                                                 |                              | Ganancia entrada           | -∞ – +70 dB                                                                                                    |
|                                                                 |                              | Impedancia entrada         | XLR: 3 kΩ                                                                                                    |
|                                                                 |                              | Nivel de entrada<br>máximo | 0 dBu (a 0 dBFS)                                                                                                    |
|                                                                 |                              | Alimentación fan-<br>tasma | +48 V                                                                                                    |
|                                                                 | Clavija de                   | Тіро                       | Clavija TRRS mini (4 contactos; punta: L, anillo: R, anillo: masa, lateral: MIC)                                                                                                    |
|                                                                 | conexion de<br>smartphone    | Impedancia entrada         | 3 kΩ                                                                                                    |
|                                                                 | omartphone                   | Nivel de entrada<br>máximo | +3 dBu                                                                                                    |
|                                                                 | Auriculares                  | Тіро                       | 3.5 mm stereo mini                                                                                                    |
|                                                                 |                              | Nivel de salida<br>máximo  | 20 mW + 20 mW (32 Ω de carga)                                                                                                    |
|                                                                 |                              | Impedancia salida          | 10 Ω                                                                                                    |
|                                                                 | USB                          |                            | USB de tipo C (funciones de interface audio y almacenamiento en masa)<br>Nota: Utilice un cable USB que admita la transferencia de datos. Esta<br>conexión no admite alimentación por bus USB.                                                                                                    |
|                                                                 | DC 5 V                       |                            | USB de tipo C (para fuente de alimentación)                                                                                                    |
| Grabadora                                                       | Formato                      |                            | WAV 44.1 kHz, 16 bits, mono/stereo                                                                                                    |
| Soporte de grabación                                            |                              | ación                      | Tarjetas SDHC de 4 – 32 GB (Clase 10 o superior)<br>Tarjetas SDXC de 64 – 512 GB (Clase 10 o superior)                                                                                                    |
| Interface audio                                                 |                              |                            | 44.1 kHz, 16 bits, 2 entradas/2 salidas                                                                                                    |
| Respuesta de frecuencia                                         |                              |                            | -1.0 dB: 20 Hz – 20 kHz (a 44.1 kHz de frecuencia de muestreo)                                                                                                    |
| Ruido de entrada equivalente                                    |                              |                            | -124 dBu o inferior (IHF-A) con entrada +70 dB/150 $\Omega$                                                                                                    |
| Pantalla                                                        |                              |                            | LCD retroiluminada (96×64 de resolución)                                                                                                    |
| Fuente de alim                                                  | entación                     |                            | 2 pilas AA (alcalinas, níquel-hidruro metálico o litio)                                                                                                    |
|                                                                 |                              |                            | • Para el <b>P4</b> le recomendamos pilas de níquel-hidruro metálico.                                                                                                    |
|                                                                 |                              |                            | por bus USB)                                                                                                    |
| Estimación de tiempo de funcionamiento continuo<br>usando pilas |                              | namiento continuo          | <ul> <li>Grabación de 4 canales de audio a 44.1 kHz/16 bits a una tarjeta SD (+48 V OFF, auriculares con carga de 63 Ω)</li> <li>Pilas alcalinas: unas 3 horas</li> <li>Pilas NiMH (1900 mAh): unas 3.5 horas</li> <li>Pilas de litio: unas 8 horas</li> <li>Los valores anteriores son aproximados.</li> <li>Estos tiempos de funcionamiento continuo a pilas fueron determinados usando métodos de prueba en nuestras instalaciones. Por ello pueden variar en gran medida dependiendo de las condiciones de uso.</li> </ul> |
| Consumo                                                         |                              |                            | 5 W                                                                                                    |
| Dimensiones externas                                            |                              |                            | 112 mm (L) × 155 mm (P) × 47 mm (A)                                                                                                    |
| Peso (solo la unidad principal)                                 |                              |                            | 290 g                                                                                                    |

Nota: 0 dBu = 0.775 V

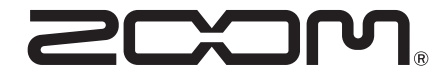

ZOOM CORPORATION 4-4-3 Kanda-surugadai, Chiyoda-ku, Tokyo 101-0062 Japan zoomcorp.com